# Table of Contents

| WHERE TO BOOK2                                |
|-----------------------------------------------|
| FAQs3                                         |
| HOW TO ACCESS REVNET10                        |
| TO ACCESS VIA ANY GDS:10                      |
| TO ACCESS VIA aircanadavacations.com/agents11 |
| AVAILABLE PRODUCT LINES BY BOOKING ENGINE13   |
|                                               |
| PRODUCT IN CACHE14                            |
| PRODUCT IN CACHE                              |
| PRODUCT IN CACHE                              |
| PRODUCT IN CACHE                              |
| PRODUCT IN CACHE                              |

# WHERE TO BOOK

ACV Products can be booked online through Revnet, GDS Web Shopping and Aircanadavacations.com/agents. Each system offer different advantages and limitations.

**REVNET** – available through our agent website and GDS (Sirev, Galileo, Amadeus, and Sabre). Revnet is a direct system linking real time to our TTS booking engine. REVNET offers access most of ACV package, air and land only products. Any origin, destination or duration is available in Revnet. Some product lines such as Cruises and Car rentals are not available in Revnet.

- See <u>REVNET FAQs</u> with some important information and tips on Revnet.
- To display the REVNET tool see this section: <u>HOW TO ACCESS REVNET</u>
- For an example on how to book in REVNET go to EXAMPLE OF BOOKING FLOW IN REVNET

**GDS Web Shopping** – available through our agent website and GDS (Sirev, Galileo, Amadeus, Sabre) is a cache based system (shopping prices are pre-calculated and updated one or more times per day). This system is fast to display shopping prices and can compare with all other tour operator prices. Although it contains over 90% of products booked it does not have all connector origins and durations loaded. Some product lines are not available in GDS Web Shopping such as Cars, FIT Cruises.

- To see the list of Origins, Destinations and Durations loaded in the cache see the table: <u>PRODUCT IN CACHE</u>
- For a detail on connectors loaded and destinations by connectors see the tables:
  - o <u>Connectors by Destination</u>
  - o <u>Connectors by Origin</u>
- For an example on how to book in the GDS Web Shopping screens go to EXAMPLE OF BOOKING FLOW IN GDS WEB SHOPPING AND AGENT WEBSITE

**Aircanadavacations.com/agents** – Our agent website offers a web experience and access to all our online bookable products. Our site will link you to the appropriate booking flow to book packages, Cruises, Land Only, Cars, etc.

• For an example on how to book in the GDS Web Shopping screens go to EXAMPLE OF BOOKING FLOW IN GDS WEB SHOPPING AND AGENT WEBSITE

For a detailed list of products are available on each booking engine please refer to <u>Available</u> <u>Product Lines by Booking Engine</u> tables.

# **REVNET Frequently Asked Questions:**

# Q: What is Revnet?

A: REVNET is an application that allows agents to link directly into our reservation system. The system displays live inventory and can quote prices for all packages available including all connectors and any package/flight duration. The system can book Air Only, Hotel Only and Packages. The Revnet application is the same for all tour operators using the TTS Softvoyage CRS.

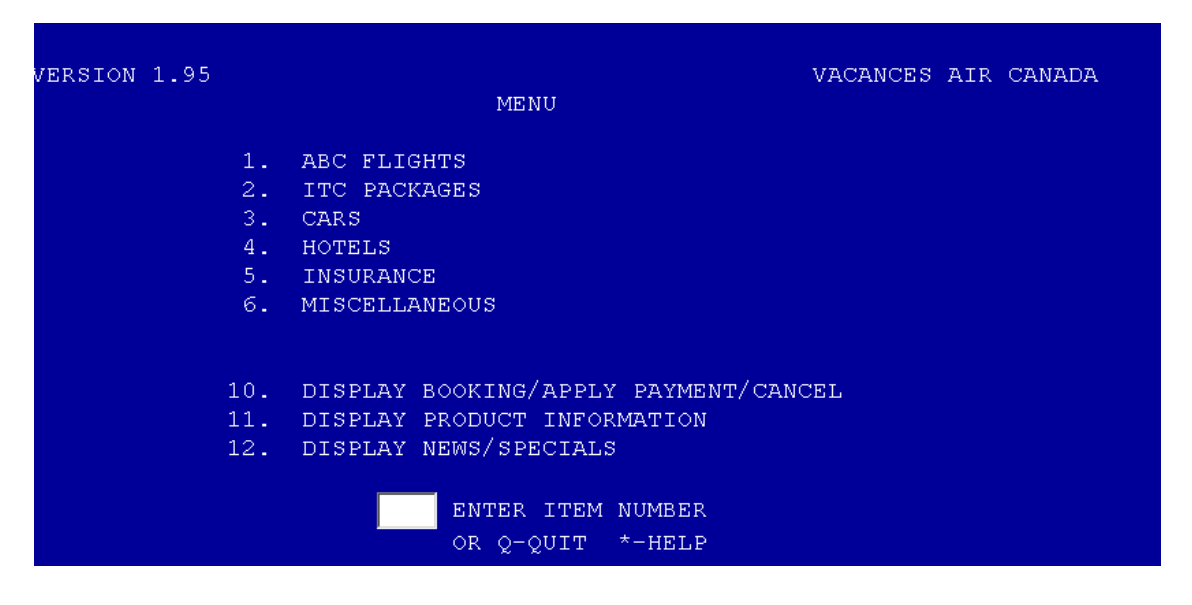

# Q: How to use the \* asterisk option to find info?

A: TO GET HELP ENTER AN ASTERISK ON ANY FIELD AND THEN HIT ENTER:

| PACK | AGE SET NAMES          | PAGE | 1 OF 1 |    | VA     | CANCES AIR CA |
|------|------------------------|------|--------|----|--------|---------------|
| PAX  | LAST NAME / FIRST NAME |      | TITLE  | GΕ | BIRTH  | TELEPHONE     |
|      | т                      |      |        |    |        |               |
| 01   | l.                     |      | *      |    | DDMMMY |               |
| 02   |                        |      |        |    | DDMMMY |               |

| HELP - | - PAGE 1 OF 2                                    |
|--------|--------------------------------------------------|
| THE FI | IRST 4 CHARACTERS OF THE FOLLOWING LINES ARE THE |
| VALID  | CODES THAT YOU CAN ENTER IN THE TITLE CODE FIELD |
| DR     | DOCTOR                                           |
| INF 👌  | INFANT                                           |
| М      | MISTER                                           |
| MISS   | MISS                                             |
| MLLE   | MADEMOISELLE                                     |
| MME    | MISS                                             |
| MR     | MISTER                                           |
| MRS    | MRS                                              |
| MS     | MS                                               |

## **<u>Q</u>: Why and when to use Revnet?**

A: The system is especially useful when an origin (connector) or destination/duration combination is not displayed in the GDS web shopping tool. Revnet is available 24/7.

# Q. Can I retrieve my booking / documents on Revnet?

A: Yes, agents can retrieve booking information using option 10. Note that Group bookings are not currently available for payment/cancellation through Revnet.

| INFORMATION ON BOOKING 0021009                                         | VAC                                  | ANCES      | S AIR CANADA                        |
|------------------------------------------------------------------------|--------------------------------------|------------|-------------------------------------|
| TRAVEL AGENT : MARIA<br>YOUR REFERENCE :<br>STATUS : BOOKING CONFIRMED | SUBTL<br>GSTP<br>TVQP                |            | 5184.46<br>2.50<br>0.00             |
| PASSENGERS : 001 .<br>002                                              | TOTAL<br>MR COMM<br>MRS GSTC<br>TVOC |            | 5186.96<br>374.62<br>18.73<br>37.37 |
|                                                                        | NET<br>PAID<br>GUAR                  |            | 4756.24<br>3200.00<br>0.00          |
|                                                                        | BALAN                                | :E-        | 1556.24                             |
| 4.APPLY PAYMENT 5.MODIFY REMARK<br>P-PREVIOUS Q-QUIT *HELP M-MENU      | 3.PASSENGER:<br>6.CANCEL BO          | s<br>>KING | Э                                   |

Use the option 1 to display DETAILS:

|          | ETAILS - | PAGE 1 OF               |     |                                        | VACANCES | CAN |
|----------|----------|-------------------------|-----|----------------------------------------|----------|-----|
| NO TRANS | FROM/TO  | CODE/DESC               | CAT | CL. BOOK ON PAX ID                     |          |     |
| 01       | 07JAN17  | AC1546<br>AC1546        | AO  | Y 08AUG16 001<br>YWG 12:50 / MBJ 19:05 |          |     |
|          | 07JAN17  | AC1546<br>AC1546        |     | Y 08AUG16 002<br>YWG 12:50 / MBJ 19:05 |          |     |
|          | 14JAN17  | AC1547<br>AC1547        |     | Y 08AUG16 001<br>MBJ 20:00 / YWG 00:35 |          |     |
|          | 14JAN17  | AC1547<br>AC1547        |     | Y 08AUG16 002<br>MBJ 20:00 / YWG 00:35 |          |     |
|          | 07JAN17  | ANY ANYSTS<br>P-PREVIOU | s ç | SEA 14JAN17 001<br>-QUIT *-HELP M-MENU |          |     |

Invoice details are shown using option 2:

| LIST OF INVO | DICING - PAGE 1 OF 3 | VACANCES        |
|--------------|----------------------|-----------------|
| NO DATE      | TRANS TYPE           | NET AMOUNT AUTH |
| 01 08AUG16   | BEROSTAR ROSE HALL   | 2989.00         |
| 02 08AUG16   | JAMAICA TOURISM-ENH  | A 26.11         |
| 03 08AUG16   | TAXES & SURCHARGES   | 295.00          |
| 04 08AUG16   | BK BEFORE 31 AUG, PA | A -250.00       |
| 05 08AUG16   | CAD AIR SECURITY CH  | A 25.91         |
| 06 08AUG16   | G.S.T.               | 1.25            |
| 07 08AUG16   | CANADIAN AIRPORT IM  | P 25.00         |
| 08 08AUG16   | JAMAICA AIRPORT IMP  | R 6.53          |
| 09 08AUG16   | JAMAICA PASSENGER F  | A 3.92          |
| 10 08AUG16   | JAMAICA AIRLINE PAS  | 3 26.11         |
| 11 08AUG16   | JAMAICAN AVIATION T  | A 10.44         |
| 12 08AUG16   | JAMAICAN INTRL.DEPA  | 45.69           |
| 13 08AUG16   | JAMAICAN SERVICE&SE  | 28.52           |
|              | P-PREVIOUS Q-QUIT    | *-HELP M-MENU   |
|              | U-UP D-DOWN T-       | TOP B-BOTTOM    |

Agents can cancel bookings using option 6.

# **<u>Q</u>: Where can I see the Early Booking Bonus?**

A: For Departures Prior to Nov01, click on (I) Information on the Package Detail – ITC Package Page.

For Departures after Nov01, EBB are not displayed but included in the price

# Q: Where can I see a breakdown of taxes before making a reservation?

A: For Departures Prior to Nov01, click on (I) Information on the Package Detail – ABC Flight Page for Air Only and on the Package Detail – ITC Package Page for Packages.

For Departures after Nov01, Tax breakdown are not displayed.

# **<u>Q</u>: How to see fare breakdown and payment dates?**

A: Price / Taxes, Deposit / Balance Due Date and (Commission Amount if applicable) are displayed on Hotel / Flight Availability Page.

| HOTEL AVAILA<br>PACKAGE<br>DESCRIPTION<br>ACCOMMODATIO | BIL:<br>:<br>:<br>N : | ITY DETAIL<br>CUNSMASTRI<br>OASIS SMAI<br>DOUBLE/ST | )<br>RT<br>ANDARD E | P          | DEPAR'<br>RETURI<br>DURATI | VAC<br>FURE: TU<br>N : TU<br>ION : 7 | ANCES AIR<br>E 17JAN17<br>E 24JAN17 | CANADA |
|--------------------------------------------------------|-----------------------|-----------------------------------------------------|---------------------|------------|----------------------------|--------------------------------------|-------------------------------------|--------|
| DEP. FLIGHT                                            |                       | AC1810 F<br>AC1811 F                                | 17JAN17<br>24JAN17  | YYZ<br>CUN | 06:15 CUN<br>12:10 YYZ     | 10:20 7<br>16:05 7                   | 63<br>63                            |        |
|                                                        |                       | PRICE                                               | Τ&S                 |            | TTL/ PAX                   | SUBTL:                               | 1521.54                             |        |
| ADULT                                                  |                       | 329.00                                              | 431.77              |            | 760.77                     | GSTP :                               | 0.00                                |        |
| ADULT                                                  |                       | 329.00                                              | 431.77              |            | 760.77                     | TVQP :                               | 0.00                                |        |
|                                                        |                       |                                                     |                     |            |                            | TOTAL:                               | 1521.54                             |        |
|                                                        |                       |                                                     |                     |            |                            | COMM :                               | 59.22                               |        |
|                                                        |                       |                                                     |                     |            |                            | GSTC :                               | 2.96                                |        |
| MINIMUM DEPO:                                          | SIT                   | 500.                                                | 00                  |            |                            | TVQC :                               | 5.91                                |        |
| BALANCE DUE                                            | DAT                   | E: 310CT                                            | 16                  |            |                            | NET :                                | 1453.45                             |        |

# Q: How to look up alternate main flights and or Connectors?

A: On the Packages Availability Page - Select (O) Other Flights for Departures prior to Nov01. Select (A) ALT Flights for Departures after Nov01.

| FLIGHTS AVAILABILITY                     | - PAGE 1 OF 3                          | VACANCES AIR CANADA |
|------------------------------------------|----------------------------------------|---------------------|
| DEP: TUE 17JAN17                         | RET: TUE 24JAN17                       | DUR: 7              |
| NO ALTERNATE FLIGHT                      | / PRICE MAY DIFFER                     | VIA CRAFT PRICE TAX |
| 001 AC1810 F 17JAN17                     | YYZ 0615 CUN 1020                      | 763                 |
| AC1811 F 24JAN17<br>002 AC1812 F 17JAN17 | CUN 1210 YYZ 1605<br>YYZ 1600 CUN 2005 | 763<br>763          |
| AC1811 F 24JAN17<br>003 AC1810 F 17JAN17 | CUN 1210 YYZ 1605<br>YYZ 0615 CUN 1020 | 763<br>763          |
| AC1813 F 24JAN17                         | CUN 2125 YYZ 0120                      | 763                 |
| AC1812 F 170AN17<br>AC1813 F 24JAN17     | CUN 2125 YYZ 0120                      | 763                 |
|                                          |                                        |                     |

# Q: Can I use hyphen or special characters in names?

A: Special characters are not supported.

# **<u>Q</u>: How to book into PLAY, Privileges or Spotlight?**

A: These products can be booked through normal process in Revnet. Additional product/program information is available on our website or consult our brochure for participating hotels, age restrictions etc.

# **Q: How to book Executive Class and Premium Rouge Seats?**

A: On the Request Availability Screen for Sun Packages / Air Only enter (EX) next to the Box – Departure Class. For Premium Rouge - Europe enter (PE) next to the Box – Departure Class.

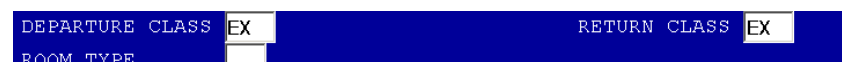

A: The following are valid codes you can enter in the FOP Code Field. (VI) Visa, (AX) American Express, (MC) Master Card, (CH) Check. To get the FOP Code you can enter an asterisk\* in the FOP Box on the payment screen.

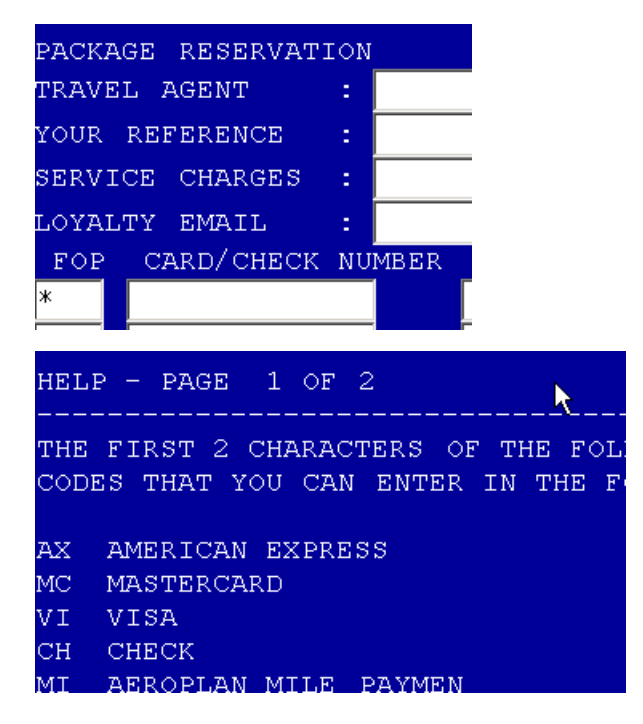

# Q: How do I add a Room Remark / Aeroplan Plan Numbers (FQTV)?

A: Departure prior to Nov01, on the name screen add Hotel Remarks in Box under RMK and Aeroplan Number in Box under Aeroplan.

For Departure after Nov01, on passenger name screen complete passenger information then click on (R) – Remarks add Hotel Remarks under Box- REM1 and Aeroplan number in the designated FQTV Box. To find applicable codes enter an asterisk\* in Box – REM1 and click enter. Example: to find code for KING BED – (KING)

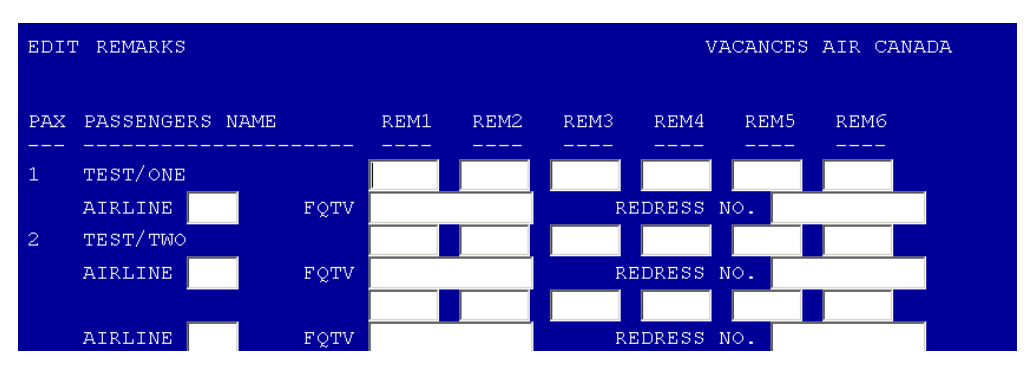

# Q: Can I apply final payment to group bookings?

A: That option has been temporarily blocked, once the new system is fully integrated that function will be activated.

## Q: Can I make a booking beyond 1 year?

A: Booking can be made for departures up to 347 days out.

## Q: Can I book Open Jaw?

A:OpenJaw are possible on Air Only bookings to destinations where ACV allows OpenJaws. Note that both cities (Outbound arrival and Inbound departure) most be a destination active in TTS. Refer to the chart Destinations by Booking Engine for a detailed list of destinations in TTS.

| FLIGHTS AVAILABILITY - PAGE 1 OF 15 VACANCES AIR CANADA |         |           |           |                                  |        |     |       |        |        |
|---------------------------------------------------------|---------|-----------|-----------|----------------------------------|--------|-----|-------|--------|--------|
| DEP: TUE 17JAN17 RET: TUE 24JAN17 DUR: 7                |         |           |           |                                  |        |     |       |        |        |
| NO 7                                                    | ALTERNA | TE FLIGHT | / PRICE N | IAY I                            | DIFFER | VIA | CRAFT | PRICE  | TAX    |
| 001 F                                                   | AC856   | K 17JAN17 | YYZ 1835  | LHR                              | 0625   |     | 788   | 110.00 | 587.66 |
| Ŧ                                                       | AC881   | K 24JAN17 | CDG 1130  | $\mathbf{Y}\mathbf{Y}\mathbf{Z}$ | 1350   |     | 789   |        |        |
| 002 F                                                   | AC848   | K 17JAN17 | YYZ 2035  | LHR                              | 0825   |     | 77W   | 110.00 | 587.66 |
| Ŧ                                                       | AC881   | K 24JAN17 | CDG 1130  | YYZ                              | 1350   |     | 789   |        |        |

# Q: Can I book Air Only to Florida / Hawaii?

A: ACV does not allow Air Only bookings to any NAM destination.

## <u>Q: When will Revnet time out?</u>

A: System time out after 10 minutes of inactivity.

# Q: Can I book a cruise on Revnet?

A: FIT Cruises are not available in Revnet use aircanadavacations.com/agents to book FIT cruises. Coming Soon – you will be able to book Pre-Bundled Cruise Packages.

## **Q: How to shop for Specific Hotels?**

A: On the Request Availability / ITC Package Screen enter hotel name in Box – Next to Package Name – Hotel full name or first 3 letters of hotel name.

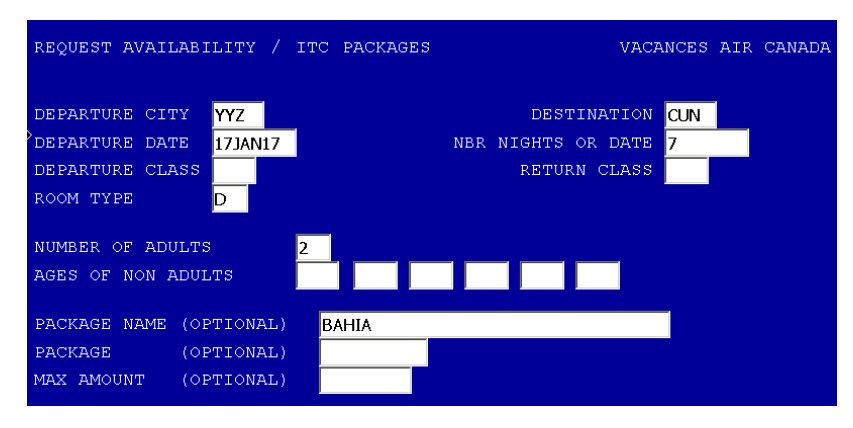

## Q: How to view all segments of flights booked?

A: Departures prior Nov01, click on (F) Flt Itinerary on the Package Detail – ABC Flight for Air Only and Package Detail - ITC Package page for Packages, flights booked will also display on the name screen. For Departures after Nov01, Flight Itinerary will display on Flight Availability Detail Page for Air Only and on Hotel Availability Detail for Packages.

| PACKAGE | AVAILA  | BILITY -  | PAGE 1    | OF 1  |        |       | V.   | ACANCES | AIR CANA | ADA   |     |
|---------|---------|-----------|-----------|-------|--------|-------|------|---------|----------|-------|-----|
| DEP: AC | 8378 s  | 17JAN17   | YMM 05:5  | 5 YYC | 07:23  | CRA   |      |         |          |       |     |
| AC      | :122 s  | 17JAN17   | YYC 08:0  | 0 YYZ | 13:45  | 320   |      |         |          |       |     |
| AC      | 1812 F  | 17JAN17   | YYZ 16:0  | 0 CUN | 20:05  | 763   |      |         |          |       |     |
| RET: AC | :1811 F | 24JAN17   | CUN 12:1  | 0 YYZ | 16:05  | 763   |      |         |          | DUR:  | - 7 |
| AC      | :1195 s | 24JAN17   | YYZ 21:5  | 5 YMM | 00:18  | 320   |      |         |          |       |     |
| NO PAC  | KAGE DE | SCRIPTION | N         |       |        |       | occ. | PRICE   | TAX      | ВΥ    | R   |
|         |         |           |           |       |        |       |      |         |          |       | -   |
| 001 GRA | ND BAHI | A PRINCI  | PE CO,JUN | IOR S | UITE S | UP AI |      | 1519.00 | 467.79   | ) PAX |     |
| 002 LUX | URY BAH | IIA PRINC | IPE S,JUN | IOR S | UITE A | I     |      | 1539.00 | 467.79   | PAX   |     |
|         |         |           |           |       |        |       |      |         |          |       |     |

# Q: How to scroll down?

A: (D) DOWN. On each page there are command letters for example – (U) UP, (T) TOP, (A) ACCEPT.

# Q: Can I see the Air booking class?

The air booking class is now displaying (was changed recently from showing cabin) On example package below it shows class F for the YYZ LAS flight.

| PACKAGE AVAILABILITY - PAGE 1 OF 14              | 1    | ACANCES : | AIR CANAI | DA    |
|--------------------------------------------------|------|-----------|-----------|-------|
| DEP: AC1853 F 17JAN17 YYZ 20:30 LAS 22:25 763    |      |           |           | DUR - |
| RET: AC1854 F 24JANI/ LAS 23:50 112 0/:04 /63    |      |           |           | DUR:  |
| NO PACKAGE DESCRIPTION                           | occ. | PRICE     | TAX       | вү    |
| 001 CIRCUS CIRCUS HTL CASIN, RUN OF THE HOUSE EP |      | 418.39    | 150.61    | PAX   |
| 002 EXCALIBUR HOTEL AND CAS, RUN OF THE HOUSE EP |      | 617.17    | 171.83    | PAX   |
| 003 EXCALIBUR HOTEL AND CAS, RESORT TOWER KING E |      | 635.79    | 173.21    | PAX   |
| 004 LUXOD HOMEL AND CASTNO DUN OF HOUSE BOOM ED  |      | 644 02    | 174 17    | DBX   |

# HOW TO ACCESS REVNET

The Revnet tool can accessed via any GDS system (Galileo / Amadeus / Sabre / SIREV) or through our aircanadavacations.com/agents website.

#### TO ACCESS VIA ANY GDS:

1. Log in the GDS system Sirev/ Sabre / Galileo / Amadeus

| Sinty                                                                                                    | Sabre Vacations        | Galileo Vacations 77aveport                                                                                                    | amadeus                                       |  |
|----------------------------------------------------------------------------------------------------|------------------------|----------------------------------------------------------------------------------------------------|-----------------------------------------------|--|
| Be The Best Agent You Can Be!<br>In store. Over the phone. On the go. Shopping tools that make it easy!<br>Exclusive to Canadian Travel Agents | Sabre Vacations (D : * | Clops Destroys Destroys Destro | Copn Unerrane Unerrane Unerrane Passed Passed |  |
| e) Logn Projiter                                                                                                    | Submit                 | • Login                                                                                                    | Pargal journel (f)                            |  |

2. Click on Access by supplier and select VAC Air Canada Vacations

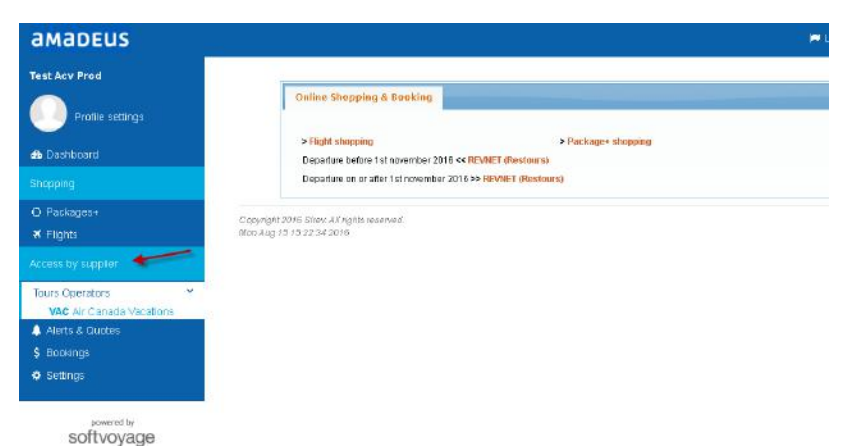

3. On the main screen area Click on the correct link to REVNET (Restours) depending on the departure date. A new screen will open displaying Revnet main menu.

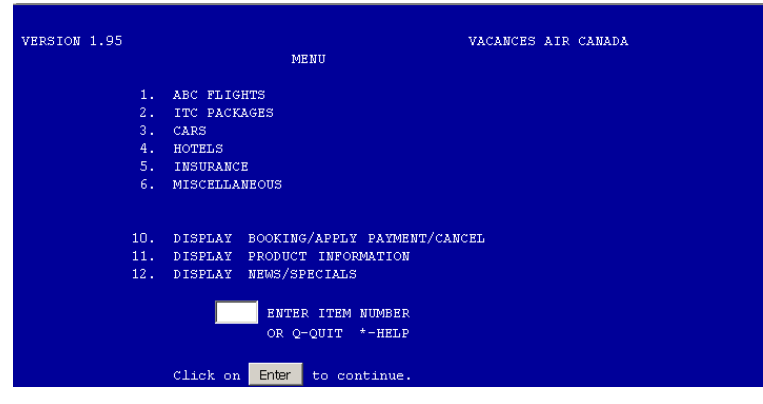

## TO ACCESS VIA aircanadavacations.com/agents

- 1. Open your browser and go to <a href="https://vacations.aircanada.com/en/login">https://vacations.aircanada.com/en/login</a>
- 2. Enter your Username and Password then click on Submit.

| Login                                                                   |                                                                  |                   | য়াচনা        | B      |
|-------------------------------------------------------------------------|------------------------------------------------------------------|-------------------|---------------|--------|
| For travel agents that do not hav<br>Please sign-in below using your ac | e an account, contact our <u>sales de</u><br>:count information: | apartment.        |               | 8      |
| Username:<br>Your e-mail address<br>Password                            |                                                                  | (name@domain.com) |               |        |
| Submit D                                                                | 1                                                                | * Re              | quired inform | ation. |

# 3. Fill in the search form and hit SEARCH

| ne Français Departure city: <u>Toronto</u>                                                                 | Welcome<br>My Account Bookings Log Out | City, country, h                        | otel or activ 🛛 👾 View Cart (0) |
|----------------------------------------------------------------------------------------------------|----------------------------------------|-----------------------------------------|---------------------------------|
|                                                                                                    |                                        |                                         | Ø 8 🔊 f 🍑 🛙                     |
| tinations   Last Minute Deals   H                                                                          | Hotels   Sandals   Groups   Tours      | Aeroplan Miles   Blog   Netair          | 00000                           |
| Packages Flights Hotels Leaving from: Toronto, Pearson Int'l (YYZ) , Toror                                 | Cruises Cars Activities                | WIN a trip to<br>Las Vegas              | Offer ends<br>September 30      |
| Going to: (Hotel / City)<br>Punta Cana (PUJ) , Punta Cana, Dom                                             | L All Inclusive only                   | to see Celine in concert                | BOOK NOW ③                      |
| Departrig: Duration:<br>19(1)(2)(1) (7 days orly Y<br>Travelies (modify)<br>2 adults (1 room)<br>Search () |                                        | WELCO<br>TO Fabult<br>LAS VEC<br>NEVADA | GAS                             |

4. If the destination you are looking for is a TTS destination and the departure date is after November 1st the website will open the ACV agent website powered by Softvoyage. A message will indicate you are being transferred to this tool:

| One moment, please                                               |
|------------------------------------------------------------------|
| You are being redirected to Sirev                                |
| Your search may take a few minutes. Thank you for your patience! |

- 4. Click on ACCESS BY SUPPLIER on the left side menu and CLICK on VAC CANADA Air VACATIONS 35 🗘 Support 👘 Eanguage VACATIONS Acv it Agency Account Online Shopping & Booking Profile settings > Right shopping > Package+ shopping > Hotel shopping Departure on or after 1st november 2016 & Dashboard Departure before 1 st november 2016 << REVNET (Restou Departure on or after 1st november 2016 >> REVINET (Restours) 💒 O Packages+ Copyright 2016 Stret: Alt rights reserved. Thu 4ug 11 11 09 31 2016 ¥ Flights Hotels Tours Operators VAC Air Canada Vacabons Alerts & Quotes \$ Bookings
- 5. On the main screen area Click on the correct link to REVNET (Restours) depending on the departure date. A new screen will open displaying Revnet main menu.

| VERSION 1.95 | VACANCES AIR CANADA                   |
|--------------|---------------------------------------|
|              | MENU                                  |
| 1.           | ABC FLIGHTS                           |
| 2.           | ITC PACKAGES                          |
| 3.           | CARS                                  |
| 4.           | HOTELS                                |
| 5.           | INSURANCE                             |
| 6.           | MISCELLANEOUS                         |
|              |                                       |
| 10.          | DISPLAY BOOKING/APPLY PAYMENT/CANCEL  |
| 11.          | DISPLAY PRODUCT INFORMATION           |
| 12.          | DISPLAY NEWS/SPECIALS                 |
|              | ENTER ITEM NUMBER<br>OR Q-QUIT *-HELP |
|              | Click on Enter to continue.           |

#### AVAILABLE PRODUCT LINES BY BOOKING ENGINE

The tables below show the list of available product lines by booking engine. As we are transitioning from OCEAN to TTS CRS there are two tables, one table for bookings with departures BEFORE Nov 1<sup>st</sup> (Ocean bookings) and another table for bookings with departures NOV 1<sup>st</sup> onwards (TTS bookings). Please refer to the <u>Product in Cache</u> tables to find details on what is loaded in the GDS Web Shopping.

|                                        | Bookable through Cr                                                                                     | annels for Departures BEFORE NOV 1st                                                                                                    |                                                                                                    |  |  |
|----------------------------------------|----------------------------------------------------------------------------------------------------|----------------------------------------------------------------------------------------------------|----------------------------------------------------------------------------------------------------|--|--|
|                                        | Siroy Amadous Caliloo Sabro                                                                             | Sirev, Amadeus, Galileo, Sabre; Sirva (3rd party                                                                                                    | https://wasations.aircanada.com/op/login                                                                               |  |  |
|                                        | Silev, Amadeus, Gameo, Sabre                                                                            | CDS Web Sereene VML (Shenning                                                                                                    | https://vacations.ancanada.com/en/login                                                                                |  |  |
|                                        | Revnet GDS Blue Screen                                                                                  | Cache)                                                                                                    | ACV Agent Website                                                                                                    |  |  |
| D I                                    |                                                                                                    | euc,                                                                                                    |                                                                                                    |  |  |
| Packages                               |                                                                                                    |                                                                                                    |                                                                                                    |  |  |
| SUN, LAS, FLA, HAWAII                  | All Origins, All Destinations, All Durations                                                            | Specific Origins, Destinations and Durations See table<br>- Product in Cache<br>Secondary cities not Available                                            | All Origins, All Destinations, All Durations                                                                           |  |  |
| EUR                                    | All Destinations All Origins All Durations                                                              | Primary cities Available. Specific Origins, Destinations<br>and Durations See table - Product in Cache<br>Secondary cities use Revnet or acv/agents       | All Origins, All Destinations, All Durations                                                                           |  |  |
|                                        |                                                                                                    |                                                                                                    |                                                                                                    |  |  |
| NAM                                    | All Destinations All Origins All Durations                                                              | Primary cities Available. Specific Origins, Destinations<br>and Durations See table - Product in Cache<br>Secondary cities not Available Excluding Canada | All Origins, All Destinations, All Durations                                                                           |  |  |
| South America, Asia, South<br>Pacific  | Available                                                                                               | Use Revnet or acv/agents                                                                                                    | Available                                                                                                    |  |  |
|                                        |                                                                                                    |                                                                                                    |                                                                                                    |  |  |
| Cruise                                 | Use acv/agents                                                                                          | Use acv/agents                                                                                                    | FIT Cruise                                                                                                    |  |  |
|                                        |                                                                                                    |                                                                                                    |                                                                                                    |  |  |
| Flights                                |                                                                                                    |                                                                                                    |                                                                                                    |  |  |
| Flight Only                            | All Origins, All Destinations, All Durations                                                            | Specific Origins, Destinations and Durations See table<br>- Product in Cache                                                                              | All Origins, All Destinations, All Durations                                                                           |  |  |
| Executive / Premium Class              | All Origins, All Destinations, All Durations<br>using EX / PE codes                                     | Not Available (only if in 10 solutions)                                                                                                    | Available                                                                                                    |  |  |
| Alternate Flights for Pkgs             | Limited to 25 solutions                                                                                 | Limited to 10 Solutions                                                                                                    | Limited to 25 solutions                                                                                                |  |  |
| Owner law                              |                                                                                                    |                                                                                                    | Available                                                                                                    |  |  |
| Open Jaw                               | Available                                                                                               | Use Revnet or acv/agents                                                                                                    | Available                                                                                                    |  |  |
| Open Jaw                               | Available                                                                                               | Use Revnet or acv/agents                                                                                                    | Available                                                                                                    |  |  |
| Land Only                              | Available<br>All Destinations, All Durations                                                            | Use Revnet or acv/agents Use Revnet or acv/agents                                                                                                    | Available<br>All Destinations, All Durations                                                                           |  |  |
| Land Only                              | Available<br>All Destinations, All Durations                                                            | Use Revnet or acv/agents Use Revnet or acv/agents                                                                                                    | Available<br>All Destinations, All Durations                                                                           |  |  |
| Land Only<br>Cars                      | Available<br>All Destinations, All Durations<br>Use acv/agents                                          | Use Revnet or acv/agents Use Revnet or acv/agents Use acv/agents                                                                                          | Available<br>All Destinations, All Durations<br>Available                                                              |  |  |
| Land Only<br>Cars                      | Available<br>All Destinations, All Durations<br>Use acv/agents                                          | Use Revnet or acv/agents Use Revnet or acv/agents Use acv/agents Use acv/agents                                                                           | Available<br>All Destinations, All Durations<br>Available                                                              |  |  |
| Land Only<br>Cars<br>Tickets           | Available<br>All Destinations, All Durations<br>Use acv/agents<br>Available                             | Use Revnet or acv/agents Use Revnet or acv/agents Use acv/agents Use acv/agents Use Revnet or acv/agents                                                  | Available All Destinations, All Durations Available Available Available                                                |  |  |
| Land Only<br>Cars<br>Tickets           | Available All Destinations, All Durations Use acv/agents Available                                      | Use Revnet or acv/agents Use Revnet or acv/agents Use acv/agents Use acv/agents Use Revnet or acv/agents                                                  | Available All Destinations, All Durations Available Available Available                                                |  |  |
| Land Only<br>Cars<br>Tickets<br>Groups | Available All Destinations, All Durations Use acv/agents Available Use acv/agents Use acv/agents        | Use Revnet or acv/agents Use Revnet or acv/agents Use acv/agents Use Revnet or acv/agents Use Revnet or acv/agents Use acv/agents                         | Available All Destinations, All Durations Available Available Available Available (Form)                               |  |  |
| Land Only<br>Cars<br>Tickets<br>Groups | Available All Destinations, All Durations Use acv/agents Available Use acv/agents Offered by RBC (Call) | Use Revnet or acv/agents Use Revnet or acv/agents Use acv/agents Use Revnet or acv/agents Use Revnet or acv/agents Use acv/agents Offered by RBC (Call)   | Available All Destinations, All Durations Available Available Available Available (Form) Offered by RBC (poline quote) |  |  |

|                                       | Bookable thro                                                      | ugh Channels for Departures NOV 1st ONWARD                                                                                                  | S                                                                                                    |
|---------------------------------------|--------------------------------------------------------------------|----------------------------------------------------------------------------------------------------|----------------------------------------------------------------------------------------------------|
|                                       | Sirev, Amadeus, Galileo, Sabre                                     | Sirev, Sirva, Amadeus, Galileo, Sabre                                                                                                    | https://vacations.aircanada.com/en/login                                                                                                |
|                                       |                                                                    | GDS Web Screens XML (Shopping                                                                                                    |                                                                                                    |
|                                       | Revnet GDS Blue Screen                                             | Cache)                                                                                                    | ACV Websites                                                                                                    |
| Packages<br>SUN, LAS, FLA, HAWAII     | All Origins, All Destinations, All Durations                       | Specific Origins, Destinations and Durations See table -<br>Product in Cache<br>Secondary cities use acv/agents                             | Specific Origins, Destinations and Durations See table -<br>Product in Cache (TTS booking flow)<br>Other Origins / Durations use Revnet |
| EUR                                   | LHR and CGD (More to come)                                         | LHR and CGD (More to come). Specific Origins, Destinations<br>and Durations See table - Product in Cache<br>Secondary cities use acv/agents | All Origins, All Destinations, All Durations (Ocean or TTS booking flow depending on destination)                                       |
| NAM                                   | Coming Soon                                                        | Primary cities Available. Specific Origins, Destinations and<br>Durations See table - Product in Cache<br>Secondary cities use acv/agents   | All Origins, All Destinations, All Durations (Ocean booking flow)                                                                       |
| South America, Asia, South<br>Pacific | Coming Soon                                                        | Use Revnet or acv/agents                                                                                                    | All Origins, All Destinations, All Durations (Ocean booking flow)                                                                       |
| Cruise Pre-bundle PKG (coming soon)   | Use GDS Web or acv/agents                                          | ODs and Itineraries available for the Pre-Bundled Cruise<br>Packages                                                                        | ODs and Itineraries available for the Pre-Bundled Cruise<br>Packages                                                                    |
| Cruise FIT                            | Use acv/agents                                                     | Use acv/agents                                                                                                    | All Origins, All Destinations, All Itineraries                                                                                          |
| Flights<br>Flight Only                | All Origins, SUN / LHR & CDG (more to come), All Durations         | Specific Origins, Destinations and Durations See table -<br>Product in Cache                                                                | All Origins, All Destinations, All Durations (Ocean or TTS<br>booking flow depending on destination)                                    |
| Executive / Premium Class             | All Origins, All Destinations, All Durations<br>Using EX / PE code | Use Revnet or acv / agents (only if in 10 solutions)                                                                                        | Available                                                                                                    |
| Alternate Flights for Pkgs            | Limited to 25 solutions                                            | Limited to 10 Solutions                                                                                                    | Limited to 25 solutions                                                                                                    |
| Open Jaw                              | Allowed                                                            | Use Revnet                                                                                                    | Use Revnet                                                                                                    |
| Land Only                             | All Destinations, All Durations                                    | All Destinations, All Durations                                                                                                    | All Destinations, All Durations                                                                                                    |
| Cars                                  | Use acv/agents                                                     | Use acv/agents                                                                                                    | Available                                                                                                    |
| Tickets                               | Available                                                          | Disney                                                                                                    | Available                                                                                                    |
| INSURANCE                             | Offered by RBC                                                     | Offered by RBC                                                                                                    | Offered by RBC                                                                                                    |

## PRODUCT IN CACHE

#### Product loaded by Destination and Duration (Main Gateways)

| DESTIN   | ATIONS      |                         |        |        | DURATIONS             |        |        |        |        |
|----------|-------------|-------------------------|--------|--------|-----------------------|--------|--------|--------|--------|
| LOADE    | D           | 7                       | 14     | 3      | 4                     | 5      | 8      | 9      | 10     |
| h        |             |                         |        |        |                       |        |        |        |        |
| SUN      | ANU         | 7 main                  | 7 main | D      | D                     | D      | D      | D      | D      |
| SUN      | AUA         | 7 main                  | 7 main |        |                       |        |        |        |        |
| SUN      | AZS         | 7 main / Connectors     | 7 main |        |                       |        | D      | D      | D      |
| SUN      | BGI         | 7 main                  | 7 main | D      | D                     | D      | D      | D      | D      |
| SUN      | CCC         | 7 main / Connectors     | 7 main | D      | D                     | D      | D      | D      | D      |
| SUN      | CUN         | 7 main / Connectors     | 7 main | D      | D                     | D      | 7 main | 7 main | 7 main |
| SUN      | CUR         | 7 main                  | 7 main |        |                       |        |        |        |        |
| SUN      | CZM         | 7 main                  | 7 main |        |                       |        |        |        |        |
| SUN      | FLL         | 7 main                  | 7 main | D      | D                     | D      | D      | D      | D      |
| SUN      | GGT         | 7 main                  | 7 main |        |                       |        |        |        |        |
| SUN      | GND         | 7 main                  | 7 main |        |                       |        |        |        |        |
| SUN      | HAV         | 7 main                  | 7 main | D      | D                     | D      | D      | D      | D      |
| SUN      | HNL         | 7 main                  | 7 main |        | D                     | D      | D      | D      | D      |
| SUN      | HOG         | 7 main                  | 7 main | D      | D                     | D      | D      | D      | D      |
| SUN      | HUX         | 7 main                  | 7 main |        |                       |        |        |        |        |
| SUN      | KIN         | 7 main                  | 7 main |        |                       |        |        |        |        |
| SUN      | KOA         | 7 main                  | 7 main |        |                       |        |        |        |        |
| SUN      | LAS         | 7 main                  | 7 main | 7 main | 7 main                | 7 main | 7 main | 7 main |        |
| SUN      | LIR         | 7 main                  | 7 main |        |                       |        | D      | D      |        |
| SUN      | LRM         | 7 main                  | 7 main |        |                       |        |        |        |        |
| SUN      | MBJ         | 7 main                  | 7 main | D      | D                     | D      | D      | D      | D      |
| SUN      | MCO         | 7 main                  | 7 main | D      | D                     | D      | D      | D      | D      |
| SUN      | MIA         | 7 main                  | 7 main | D      | D                     | D      |        |        |        |
| SUN      | NAS         | 7 main                  | 7 main | D      | D                     | D      | D      | D      | D      |
| SUN      | OGG         | 7 main                  | 7 main |        | D                     | D      | D      | D      | D      |
| SUN      | PBI         | 4 East                  | 4 East |        |                       |        |        |        |        |
| SUN      | PLS         | 7 main                  | 7 main | D      | D                     | D      | D      | D      | D      |
| SUN      | POP         | 7 main                  | 7 main |        |                       |        | D      | D      | D      |
| SUN      | PUJ         | 7 main                  | 7 main | D      | D                     | D      | D      | D      | D      |
| SUN      | PVR         | 7 main                  | 7 main |        |                       | D      | D      | D      | D      |
| SUN      | SJD         | 7 main                  | 7 main |        |                       |        |        |        |        |
| SUN      | SJO         | 7 main                  | 7 main |        |                       |        |        |        |        |
| SUN      | SKB         | 7 main                  | 7 main |        |                       |        |        |        |        |
| SUN      | SNU         | 7 main                  | 7 main | D      | D                     | D      | D      | D      | D      |
| SUN      | SRQ         | 7 main                  | 7 main |        |                       |        |        |        |        |
| SUN      | SXM         | 7 main                  | 7 main |        |                       |        |        |        |        |
| SUN      | UVF         | 7 main                  | 7 main | D      | D                     | D      | D      | D      | D      |
| SUN      | VRA         | 7 main                  | 7 main | D      | D                     | D      | D      | D      | D      |
| SUN      | ZIH         | 7 main                  | 7 main |        |                       |        |        |        |        |
| EUR      | CDG         | D                       | D      | D      | D                     | D      | D      | D      | D      |
| EUR      | LHR         | D                       | D      | D      | D                     | D      | D      | D      | D      |
| 7 Main = | YYZ. YUL. ` | YOW, YHZ, YEG, YCC, YVR |        | C      | ) = Direct Flights of | only   |        |        |        |

# Connectors loaded by Destination

| AZS | CCC | CUN | CZM | GND | HOG | LAS | LIR | MBJ | MCO | PUJ | PVR | SNU | UVF | VRA |
|-----|-----|-----|-----|-----|-----|-----|-----|-----|-----|-----|-----|-----|-----|-----|
| YGK | YAM | YAM | YEG | YEG | YAM | YAM | YAM | YAM | YAM | YAM | YAM | YAM | YEG | YAM |
| YHZ | YBG | YBG | YMM | YHZ | YBG | YEG | YEG | YBG | YHZ | YBG | YEG | YBG | YHZ | YBG |
| YMM | YDF | YDF | YOW | YMM | YDF | YHZ | YHZ | YDF | YOW | YDF | YHZ | YDF | YMM | YDF |
| YOW | YEG | YEG | YQB | YOW | YEG | YKA | YMM | YEG | YQB | YEG | YLW | YEG | YOW | YEG |
| YQG | YFC | YFC | YQM | YQR | YFC | YLW | YOW | YFC | YQM | YFC | YMM | YFC | YUL | YFC |
| YQR | YGK | YGK | YSB | YUL | YGK | YMM | YQB | YGK | YSB | YGK | YOW | YGK | YYC | YGK |
| YQT | YHZ | YGR | YTS | YXE | YGR | YOW | YQM | YHZ | YTS | YHZ | YQB | YGR | YYZ | YHZ |
| YQX | YMM | YHZ | YUL | YYC | YKA | YQB | YSB | YMM | YUL | YMM | YQM | YHZ |     | YLW |
| YQY | YOW | YKA | YYC | YYZ | YLW | YQM | YTS | YOW | YVR | YOW | YSB | YLW |     | YMM |
| YSJ | YQB | YMM | YYZ |     | YMM | YQR | YUL | YQB | YWG | YQB | YTS | YMM |     | YOW |
| YUL | YQG | YOW |     |     | YOW | YSB | YYC | YQG | YYC | YQG | YUL | YOW |     | YQB |
| YUY | YQM | YQB |     |     | YQB | YTS | YYT | YQM | YYT | YQM | YVO | YQB |     | YQG |
| YVO | YQR | YQG |     |     | YQG | YUL | YYZ | YQR | YYZ | YQR | YVR | YQG |     | YQM |
| YXE | YQT | YQM |     |     | YQM | YVR |     | YQT |     | YQT | YXE | YQM |     | YQR |
| YXU | YQX | YQR |     |     | YQR | YWG |     | YQX |     | YQX | YYC | YQR |     | YQT |
| YYB | YQY | YQT |     |     | YQT | YXE |     | YQY |     | YQY | YYT | YQT |     | YQX |
| YYC | YSB | YQX |     |     | YQX | YYC |     | YSB |     | YSB | YYZ | YQX |     | YQY |
| YYG | YSJ | YQY |     |     | YQY | YYJ |     | YSJ |     | YSJ |     | YQY |     | YSB |
| YYZ | YTS | YSB |     |     | YSB | YYT |     | YTS |     | YTS |     | YSB |     | YSJ |
|     | YUL | YSJ |     |     | YSJ | YYZ |     | YUL |     | YUL |     | YSJ |     | YTS |
|     | YUY | YTS |     |     | YTS |     |     | YUY |     | YUY |     | YTS |     | YUL |
|     | YVO | YUL |     |     | YUL |     |     | YVO |     | YVO |     | YUL |     | YUY |
|     | YVR | YUY |     |     | YUY |     |     | YWG |     | YVR |     | YUY |     | YVO |
|     | YWK | YVO |     |     | YVO |     |     | YXE |     | YWG |     | YVO |     | YVR |
|     | YXE | YVR |     |     | YVR |     |     | YXU |     | YXE |     | YVR |     | YWK |
|     | YXU | YWG |     |     | YWG |     |     | YYB |     | YXU |     | YWG |     | YXE |
|     | YYB | YWK |     |     | YXE |     |     | YYC |     | YYB |     | YWK |     | YXU |
|     | YYC | YXE |     |     | YXU |     |     | YYG |     | YYC |     | YXE |     | YYB |
|     | YYG | YXU |     |     | YYB |     |     | YYT |     | YYG |     | YXU |     | YYC |
|     | YYT | YYB |     |     | YYC |     |     | YYZ |     | YYT |     | YYB |     | YYG |
|     | YYZ | YYC |     |     | YYJ |     |     |     |     | YYZ |     | YYC |     | YYJ |
|     | YZV | YYG |     |     | YYR |     |     |     |     |     |     | YYJ |     | YYR |
|     |     | YYJ |     |     | YYT |     |     |     |     |     |     | YYR |     | YYT |
|     |     | YYR |     |     | YYZ |     |     |     |     |     |     | YYT |     | YYY |
|     |     | YYT |     |     | ΥZV |     |     |     |     |     |     | YYZ |     | YYZ |
|     |     | YYY |     |     |     |     |     |     |     |     |     | YZV |     | YZV |
|     |     | YYZ |     |     |     |     |     |     |     |     |     |     |     |     |
|     |     | YZV |     |     |     |     |     |     |     |     |     |     |     |     |

# Connectors loaded by Origin

| YAM | CUN | MBJ | LAS | VRA | MCO | PVR | SNU | CCC | LIR | PUJ | HOG |     |     |     |     |
|-----|-----|-----|-----|-----|-----|-----|-----|-----|-----|-----|-----|-----|-----|-----|-----|
| YBG | CUN | VRA | SNU | MBJ | CCC | HOG | PUJ |     |     |     |     |     |     |     |     |
| YDF | CUN | MBJ | PUJ | CCC | SNU | HOG | AZS | VRA |     |     |     |     |     |     |     |
| YEG | CUN | LAS | MBJ | MCO | HAV | SNU | SJO | FLL | POP | HOG | PUJ | MIA | SRQ |     |     |
| YFC | CUN | MBJ | VRA | SNU | CCC | PUJ | HOG | AZS |     |     |     |     |     |     |     |
| YGK | CUN | MBJ | VRA | SNU | CCC | PUJ | HOG | AZS |     |     |     |     |     |     |     |
| YGR | CUN | HOG | SNU |     |     |     |     |     |     |     |     |     |     |     |     |
| YKA | LAS | CUN | HOG | ZIH |     |     |     |     |     |     |     |     |     |     |     |
| YLW | LAS | PVR | VRA | HOG | SNU | ZIH |     |     |     |     |     |     |     |     |     |
| YMM | CUN | MBJ | LAS | VRA | UVF | PVR | PLS | SNU | PUJ | CCC | LIR | HOG | CZM | AZS | GND |
| YQB | CUN | MBJ | LAS | VRA | PVR | MCO | PUJ | SNU | CCC | LIR | CUR | CZM | HOG |     |     |
| YQG | CUN | MBJ | VRA | SNU | CCC | PUJ | HOG | AZS |     |     |     |     |     |     |     |
| YQM | CUN | MBJ | LAS | VRA | MCO | SNU | PVR | CCC | PUJ | HOG | CZM | LIR |     |     |     |
| YQR | LAS | VRA | CUN | SNU | CCC | MBJ | HOG | AZS | PUJ | GND |     |     |     |     |     |
| YQT | CUN | MBJ | VRA | SNU | CCC | PUJ | HOG | AZS |     |     |     |     |     |     |     |
| YQX | CUN | VRA | PUJ | MBJ | CCC | SNU | HOG | AZS |     |     |     |     |     |     |     |
| YQY | CUN | MBJ | VRA | PUJ | CCC | SNU | AZS | HOG |     |     |     |     |     |     |     |
| YSB | CUN | MBJ | LAS | VRA | PVR | MCO | SNU | CCC | LIR | CZM | PUJ | HOG |     |     |     |
| YSJ | CUN | MBJ | VRA | SNU | CCC | PUJ | HOG | AZS |     |     |     |     |     |     |     |
| YTS | CUN | MBJ | LAS | VRA | PVR | MCO | SNU | CCC | LIR | CZM | PUJ | HOG |     |     |     |
| YUY | CUN | VRA | MBJ | SNU | CCC | HOG | AZS | PUJ |     |     |     |     |     |     |     |
| YVO | CUN | VRA | MBJ | SNU | CCC | HOG | AZS | PUJ | PVR |     |     |     |     |     |     |
| YWG | CUN | LAS | MBJ | MCO | HAV | SNU | SJO | FLL | POP | HOG | PUJ | MIA | SRQ |     |     |
| YWK | VRA | CUN | SNU | CCC |     |     |     |     |     |     |     |     |     |     |     |
| YXE | CUN | LAS | VRA | SNU | CCC | PVR | HOG | MBJ | AZS | PUJ | GND |     |     |     |     |
| YXU | CUN | MBJ | VRA | SNU | CCC | PUJ | HOG | AZS |     |     |     |     |     |     |     |
| YYB | CUN | MBJ | VRA | SNU | CCC | PUJ | HOG | AZS |     |     |     |     |     |     |     |
| YYG | CUN | MBJ | VRA | PUJ | CCC | AZS |     |     |     |     |     |     |     |     |     |
| YYJ | CUN | LAS | VRA | HOG | SNU | ZIH |     |     |     |     |     |     |     |     |     |
| YYR | CUN | SNU | HOG | VRA |     |     |     |     |     |     |     |     |     |     |     |
| YYT | CUN | MBJ | LAS | VRA | PVR | MCO | LHR | SNU | PUJ | CCC | LIR | HOG |     |     |     |
| YYY | VRA | CUN |     |     |     |     |     |     |     |     |     |     |     |     |     |
| YZV | CUN | VRA | CCC | SNU | HOG |     |     |     |     |     |     |     |     |     |     |

#### DESTINATION BY CRS

| ТТ                   | TTS                                                                                                    |                                                          |  |  |  |  |  |  |  |  |
|----------------------|----------------------------------------------------------------------------------------------------|----------------------------------------------------------|--|--|--|--|--|--|--|--|
|                      | Internal Contracts                                                                                                    | Internal Contracts & HBSI                                |  |  |  |  |  |  |  |  |
| Caribbean & Mexico   | AUA     LRM       AZS     POP       CCC     PUJ       CUN     PVR       CUR     SJD       CZM     SKB/NEV       HAV     SNU       HOG     SXM       HUX     VRA       KIN     ZIH       LIR     LIR | ANU<br>BGI/PLI<br>GGT<br>GND<br>MBJ<br>NAS<br>PLS<br>UVF |  |  |  |  |  |  |  |  |
| Europe               | CDG<br>LGW<br>LHR                                                                                                    |                                                          |  |  |  |  |  |  |  |  |
| USA & Canada         | FLL OGG/LIH<br>HNL PBI<br>KOA SRQ<br>MIA<br>MCO                                                                                                    | LAS                                                      |  |  |  |  |  |  |  |  |
| Over night<br>Hotels | Contracts                                                                                                    |                                                          |  |  |  |  |  |  |  |  |
| Rest of World        |                                                                                                    |                                                          |  |  |  |  |  |  |  |  |
| Cruises              | Cruise Package                                                                                                    | s MIA FLL MCO MBJ SJU                                    |  |  |  |  |  |  |  |  |

|                                 |                                                      |                                         |                                 | (                               | DCEAN                                         |  |  |  |  |  |
|---------------------------------|------------------------------------------------------|-----------------------------------------|---------------------------------|---------------------------------|-----------------------------------------------|--|--|--|--|--|
|                                 | Internal/HotelBeds/Travco/Viator Only                |                                         |                                 |                                 |                                               |  |  |  |  |  |
|                                 | BDA<br>FDF<br>GCM<br>MEX<br>POS<br>PTP<br>PTY<br>SJU |                                         |                                 |                                 |                                               |  |  |  |  |  |
| AMS<br>ATH<br>BCN<br>BRU<br>CEQ | CPH<br>DUB<br>EDI<br>FCO<br>FRA                      | GLA<br>GVA<br>IST<br>LIS/FAQ/OPO<br>LYS | MAD<br>MAN<br>MUC<br>MXP<br>NCE | PRG<br>TLV<br>VCE<br>WAW<br>ZRH | ALL other<br>EUR<br>Secondary<br>Destinations |  |  |  |  |  |
| ANC                             | DCA                                                  | MSY                                     | RSW                             | TPA                             | YYC                                           |  |  |  |  |  |
| BOS                             | EYW                                                  | NYC                                     | SAN                             | YEG                             | YYZ                                           |  |  |  |  |  |
| BWI                             | IAH                                                  | ORD                                     | SAT                             | YOW                             | ALL Other                                     |  |  |  |  |  |
| COI                             | JAX                                                  | PHL                                     | SEA                             | YUL                             | NAM                                           |  |  |  |  |  |
| DAB                             | LAX                                                  | PIE                                     | SFO                             | YVR                             | Destinations                                  |  |  |  |  |  |
|                                 | С                                                    | contracts & Hotelbe                     | eds                             |                                 |                                               |  |  |  |  |  |
| AUH<br>CMN                      | DEL<br>DXB                                           | HND<br>LIM                              | NRT<br>PEK                      |                                 | ALL SAS and<br>MID<br>Destinations            |  |  |  |  |  |

FIT Cruises / ALL REVELEX Cruise Destinations

# EXAMPLE OF BOOKING FLOW IN REVNET

Enter #2 FOR PACKAGES

## Click Enter:

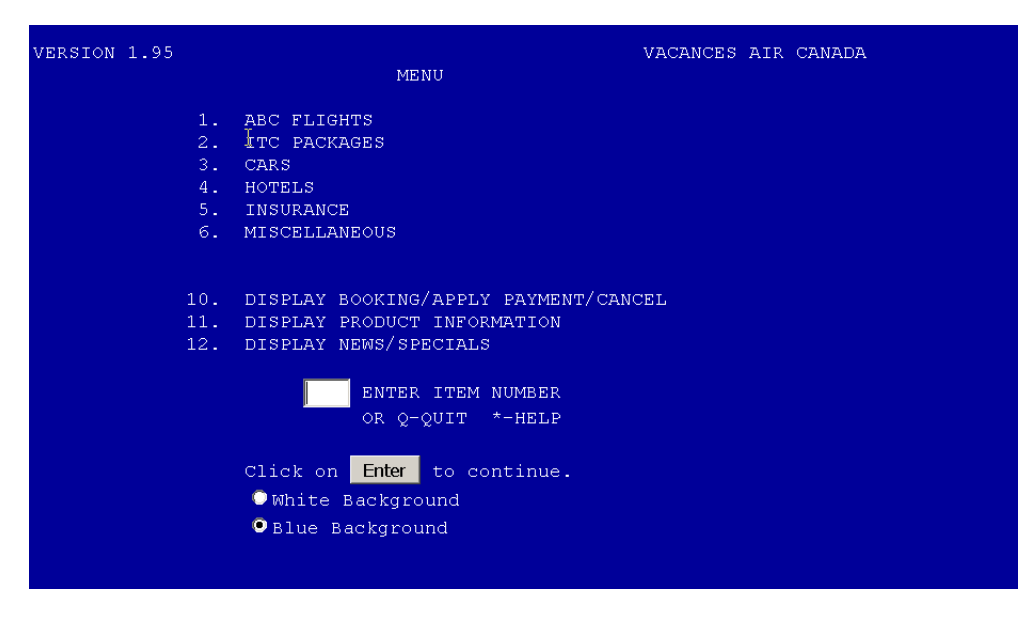

**<u>Category:</u>** Room Type base on # of adults in Room (S) 1 Passenger (D) 2 Passenger (T) 3 Passengers (Q) 4 Passengers

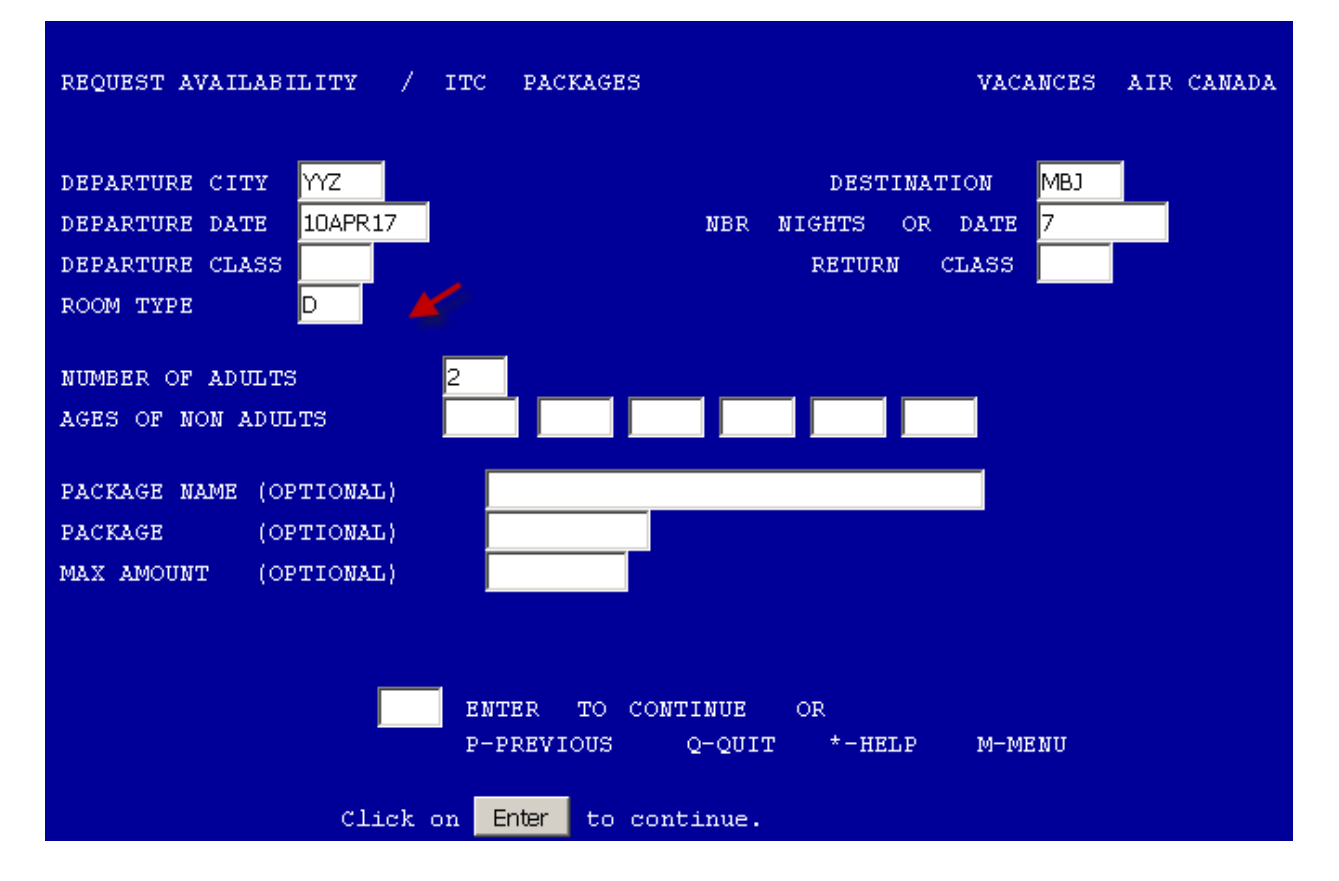

## Children:

## Ages of Non Adults: Must enter correct age as per DOB on Passport.

Click Enter:

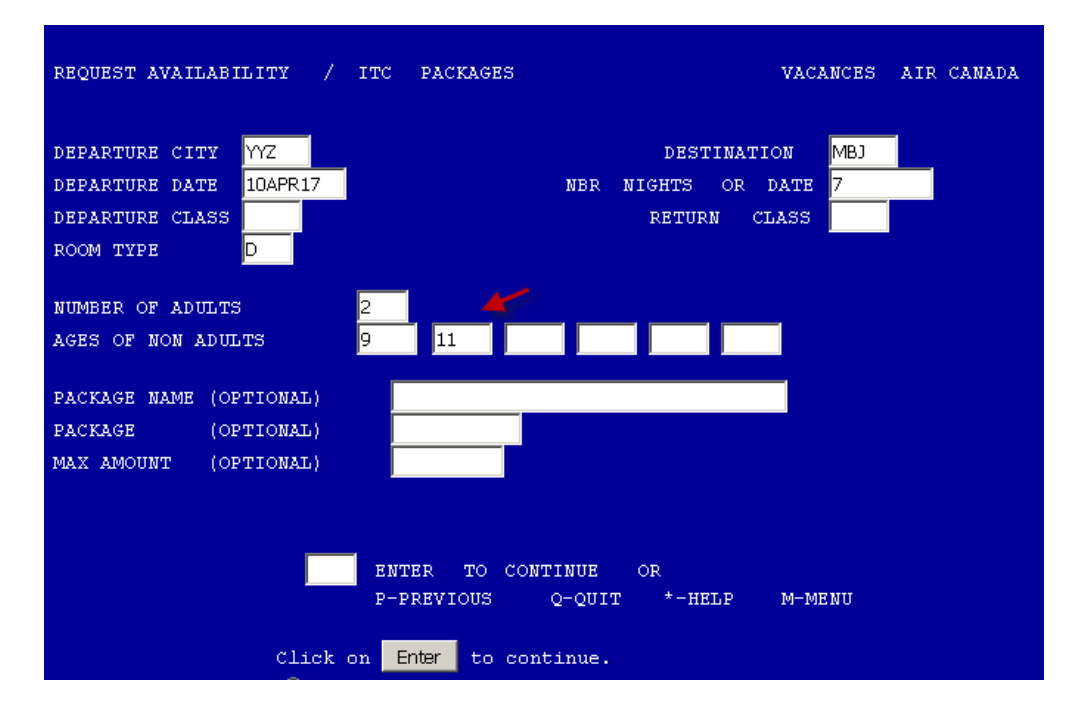

# Enter Line # of Hotel / Category

Click Enter:

| PACKAGE AVAILABILITY - PAGE 2 OF 12                                                                                                    | v               | ACANCES 3 | AIR CANA | DA   |     |
|----------------------------------------------------------------------------------------------------|-----------------|-----------|----------|------|-----|
| DEP:         AC1804         F         10APR17         YYZ         08:55         MBJ         12:00         763           RET:         AC1805         F         17APR17         MBJ         13:20         YYZ         18:25         763 |                 |           |          | DUR: | 7   |
| NO PACKAGE DESCRIPTION                                                                                                    | occ.            | PRICE     | TAX      | ΒΥ   | REQ |
| 011 ROYAL DECAMERON CLUB CA, GARDENVIEW BUNG AI                                                                                                    |                 | 1199.00   | 496.31   | PAX  |     |
| 012 COCO LA PALM SEASIDE RE,JUNIOR SUITE CP                                                                                                    |                 | 1229.00   | 496.31   | PAX  |     |
| 013 COUNTRY COUNTRY, SUPERIOR BP                                                                                                    |                 | 1229.00   | 496.31   | PAX  |     |
| 014 HOLIDAY INN RESORT MONT, STANDARD AT                                                                                                    |                 | 1279.00   | 496.31   | PAX  |     |
| 015 HOLIDAY INN RESORT MONT DELIVE AT                                                                                                    |                 | 1450 00   | 490.31   | DAV  |     |
| 010 HOLIDAT INN REJORT MONT, BELOKE AT                                                                                                    |                 | 1460 00   | 406 31   | DAV  |     |
| 017 SEAGARDEN BEACH RESORT, STANDARD ROOM AT<br>018 GRAND BAHTA DRINGTOF JA JDST SUDER DLAV AT                                                                                                    |                 | 1409.00   | 496.31   | PAN  |     |
| 019 GRAND BAHTA PRINCIPE JA, JRST SUPERIOR AT                                                                                                    |                 | 1499.00   | 496.31   | PAX  |     |
| 020 COUNTRY COUNTRY, PREMIUM MAP                                                                                                    |                 | 1529.00   | 496.31   | PAX  |     |
| 18 ENTER ITEM NUMBER OR P-PREVIOUS Q-QU<br>U-UP D-DOWN T-TOP B-                                                                                                    | IT *-<br>BOTTOM | HELP M-I  | MENU     |      |     |
| Click on Enter to continue.                                                                                                    |                 |           |          |      |     |

Review Pricing/ Flight times/ Hotel Name and Category Booked/ Balance Due Date.

| HOTEL AVAILAB | ILII | TY DETAIL  |           |      |              | VACANCES AI      | R CANADA |
|---------------|------|------------|-----------|------|--------------|------------------|----------|
| PACKAGE       |      | MBJBAHPLA  | Y         |      | DEPART       | FURE: MON 10APR1 | 7        |
| DESCRIPTION   |      | GRAND BAH  | IA PRINC  | IPE  | RETURI       | N : MON 17APR1   | 7        |
| ACCOMMODATION |      | DOUBLE/JR: | ST SUPER  | PLA  | Y AI DURAT:  | ION : 7          |          |
|               |      |            |           |      |              |                  |          |
| DEP. FLIGHT   |      | AC1804 F   | 10APR17   | YYZ  | 08:55 MBJ    | 12:00 763        |          |
|               |      | AC1805 F   | 17APR17   | MBJ  | 13:20 YYZ    | 18:25 763        |          |
|               |      |            |           |      |              |                  |          |
|               |      | PRICE      | T&S       |      | TTL/PAX      | SUBTL: 6051.24   |          |
| ADULT         |      | 1499.00    | 496.31    |      | 1995.31      | GSTP : 0.00      |          |
| ADULT         |      | 1499.00    | 496.31    | =    | 1995.31      | TVQP : 0.00      |          |
| AGE 11        |      | 239.00     | 496.31    |      | 735.31       | TOTAL: 6051.24   |          |
| AGE 9         |      | 829.00     | 496.31    |      | 1325.31      | COMM : 325.28    |          |
|               |      |            |           |      |              | GSTC : 0.00      |          |
| MINIMUM DEPOS | IT   | 1000.0     | DO 🔶      |      |              | TVQC : 0.00      |          |
| BALANCE DUE   | DAT  | Е: 310СТ   | 16 🚽 🥌    |      |              | NET : 5725.96    |          |
|               |      |            |           |      |              |                  |          |
|               | EN   | TER A-AC   | CEPT OR   | I-I  | NFORMATION   |                  |          |
|               |      | P-PR       | EVIOUS Q- | -QUI | T *-HELP M-  | -MENU            |          |
|               |      |            |           |      |              |                  |          |
|               |      | Click o    | Entor     | to   | continue     |                  |          |
|               |      | CIICK U    | Enter     | 60   | concentrate. |                  |          |

To make a booking enter (A) Accept

Click Enter:

Mandatory Remarks ex: Flight Operated By Air Canada Rouge

Enter (A) Accept

Click Enter:

| MANDATORY REMARKS                        | - PAGE 1 OF 1                                   | VACANCES AIR CANADA |
|------------------------------------------|-------------------------------------------------|---------------------|
| NO DESCRIPTION                           |                                                 |                     |
| 01 OPERATED BY AIR<br>02 OPERATED BY AIR | CANADA ROUGE<br>CANADA ROUGE                    |                     |
|                                          |                                                 |                     |
| A                                        | A-ACCEPT Q-QUIT *-HELP<br>U-UP D-DOWN T-TOP B-F | 30TTOM              |

Enter Passengers Names as shown on Passport:

Children DOB **MUST** corresponds with ages entered at the Shopping Level.

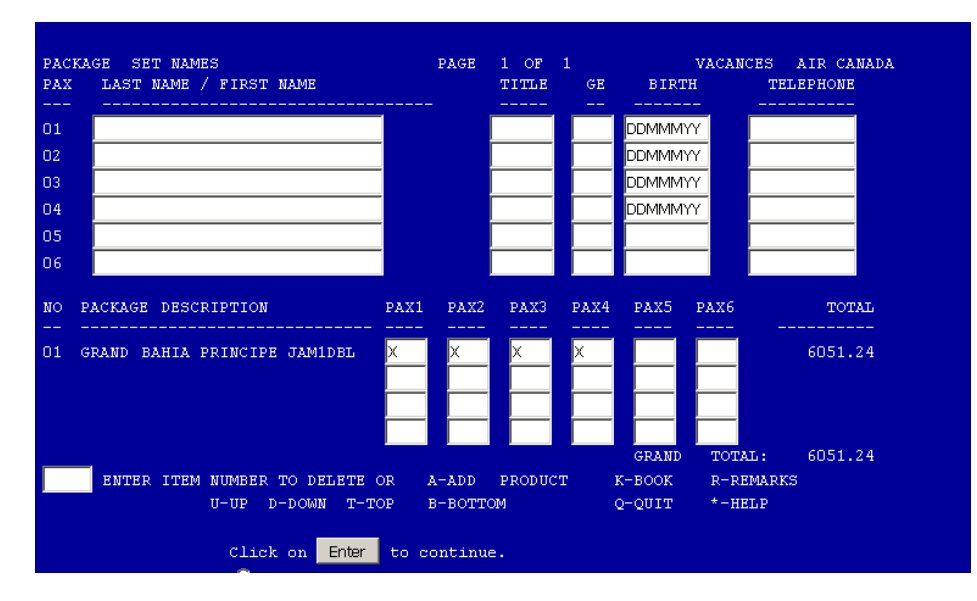

If an incorrect DOB is entered system will return an error:

EX: ERR: Age 10 Not Quoted at Shopping.

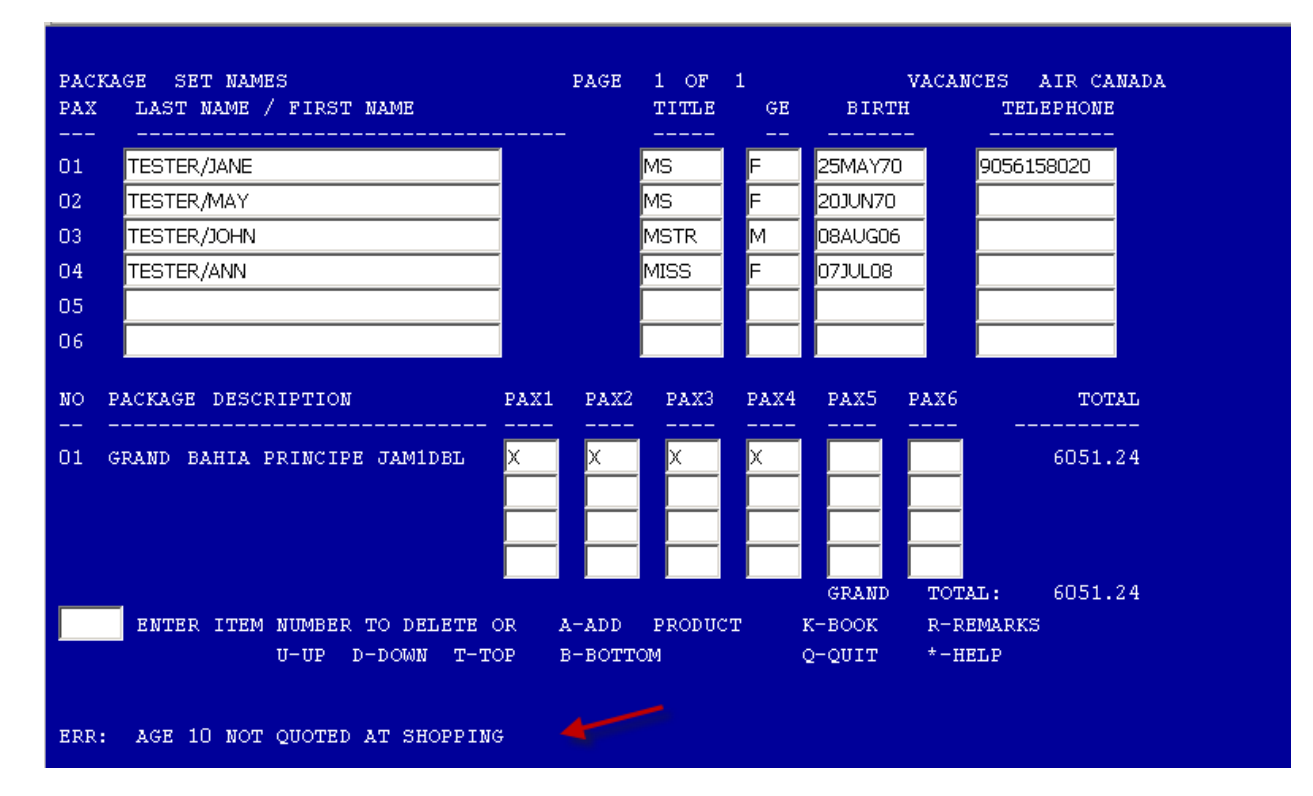

To Add a Product - Remarks: Storm Guard / Tours/ Hotel Remarks/ Aeroplan Numbers etc.

Select (A) add Product on the name screen after all names are entered.

Click enter:

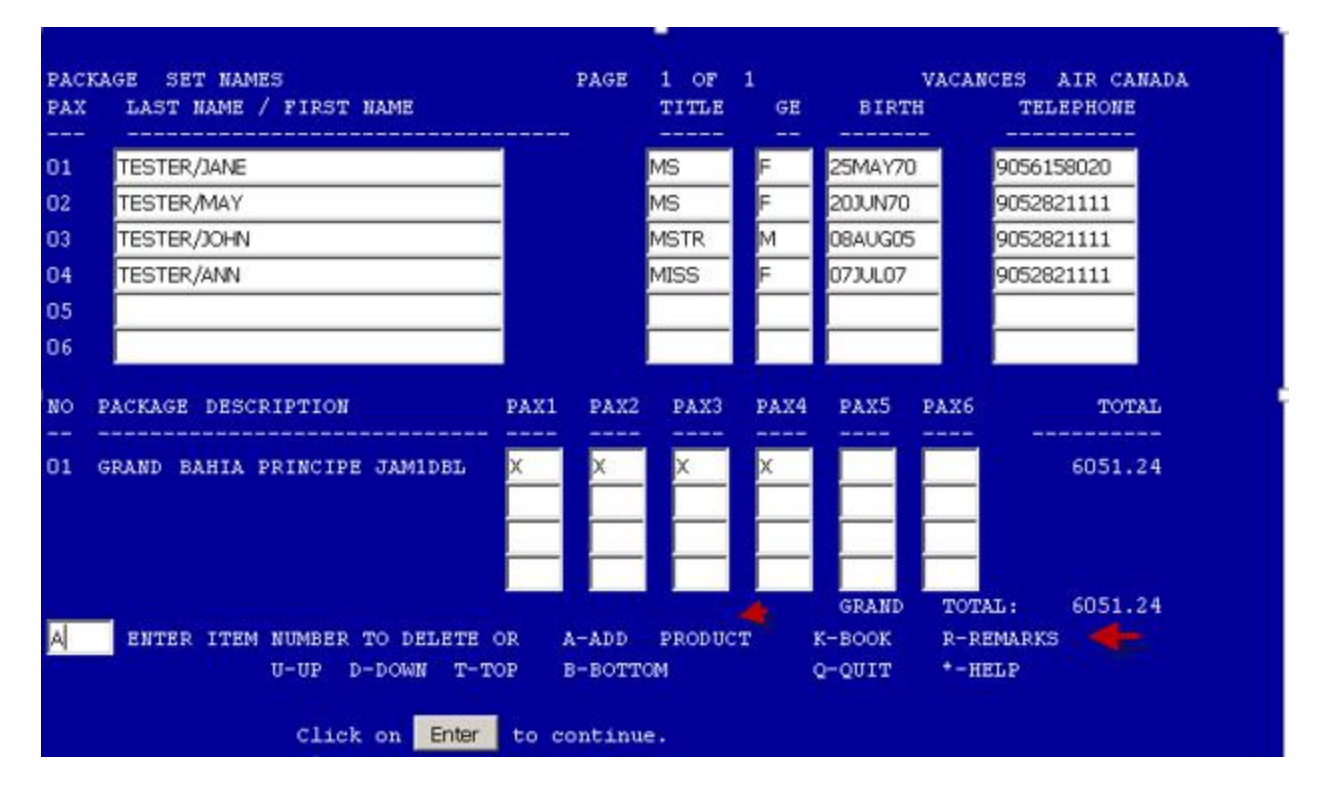

# To Add Hotel Remarks and Aeroplan Number:

# Select (R) Remark

Click enter:

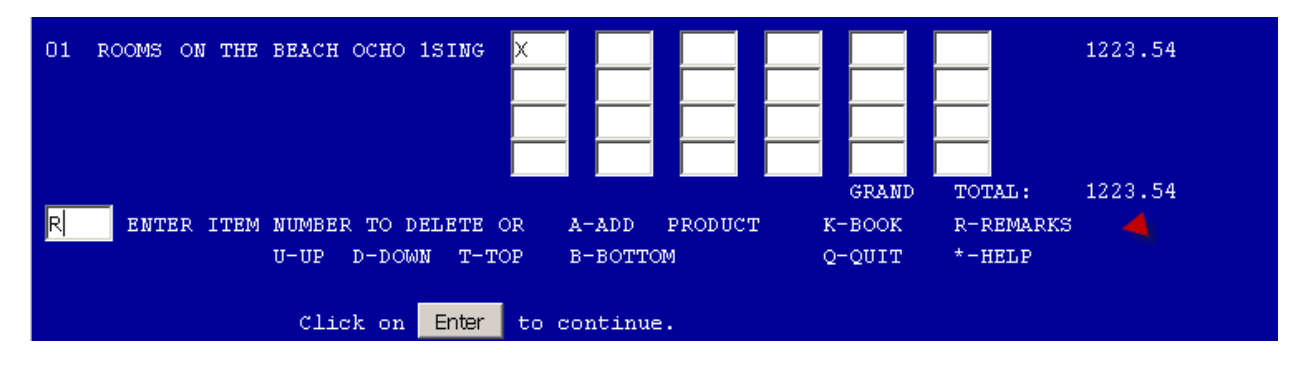

To get remarks codes enter an asterisk\* in Box under REM1 for remarks to Hotel.

Enter Aeroplan in Box next to FQTV.

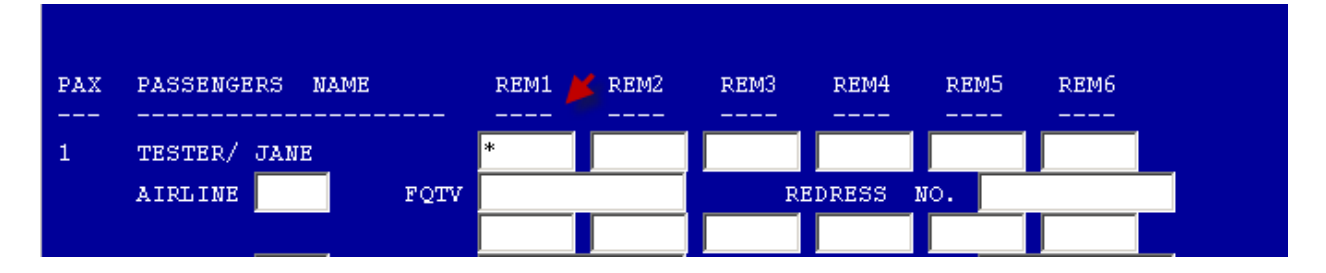

# Select Option:

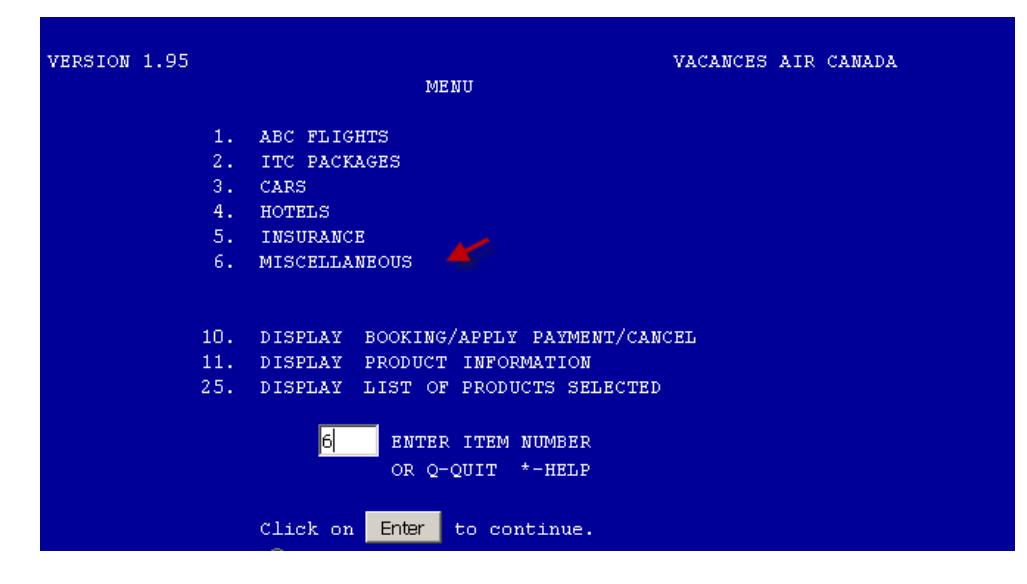

If unsure enter an asterisk \* under Package Type:

Click enter. List of options Codes: Enter (P) Previous

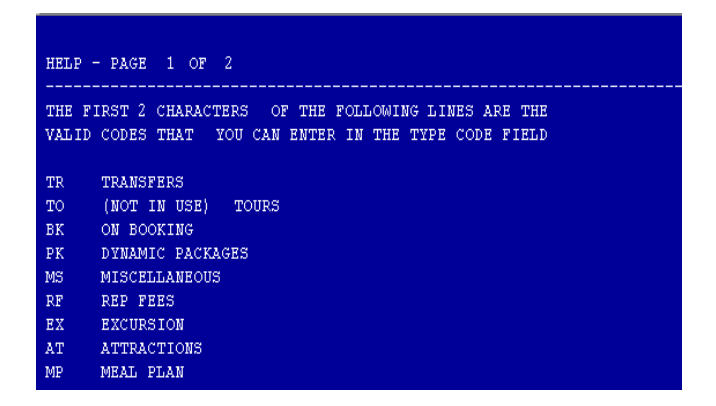

Enter (P) Previous:

Enter option code under Package Type. (EX) Excursion

If Product is available it will be added to your package and rates will be recalculated:

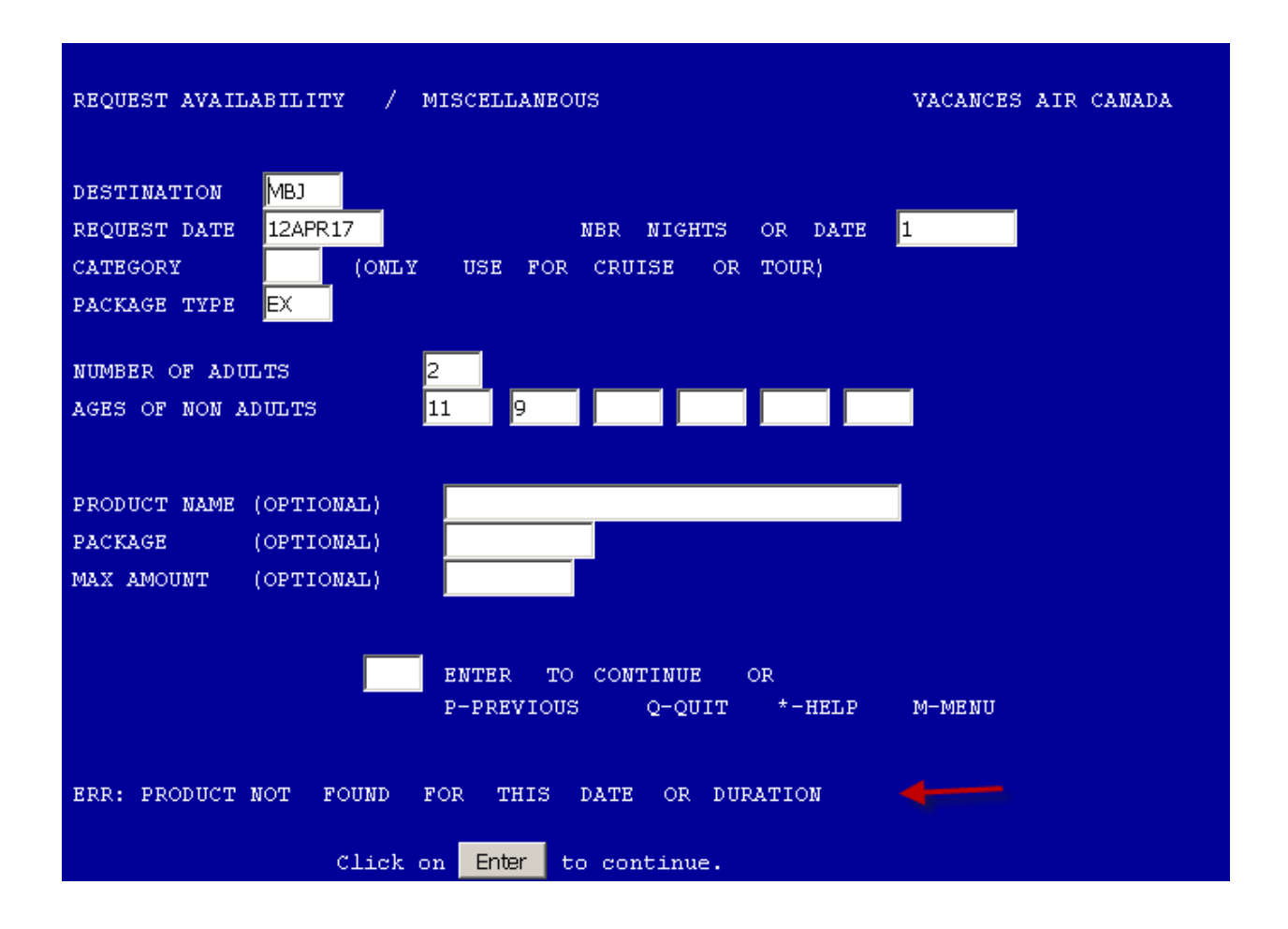

Payment:

Reconfirm Rates/Package Booked

Add Loyalty Email:

Close booking. An email confirmation will be sent to the agency with the booking details. Cross check booking details on the Air Canada Vacations Invoice once received and contact the call center for any discrepancies.

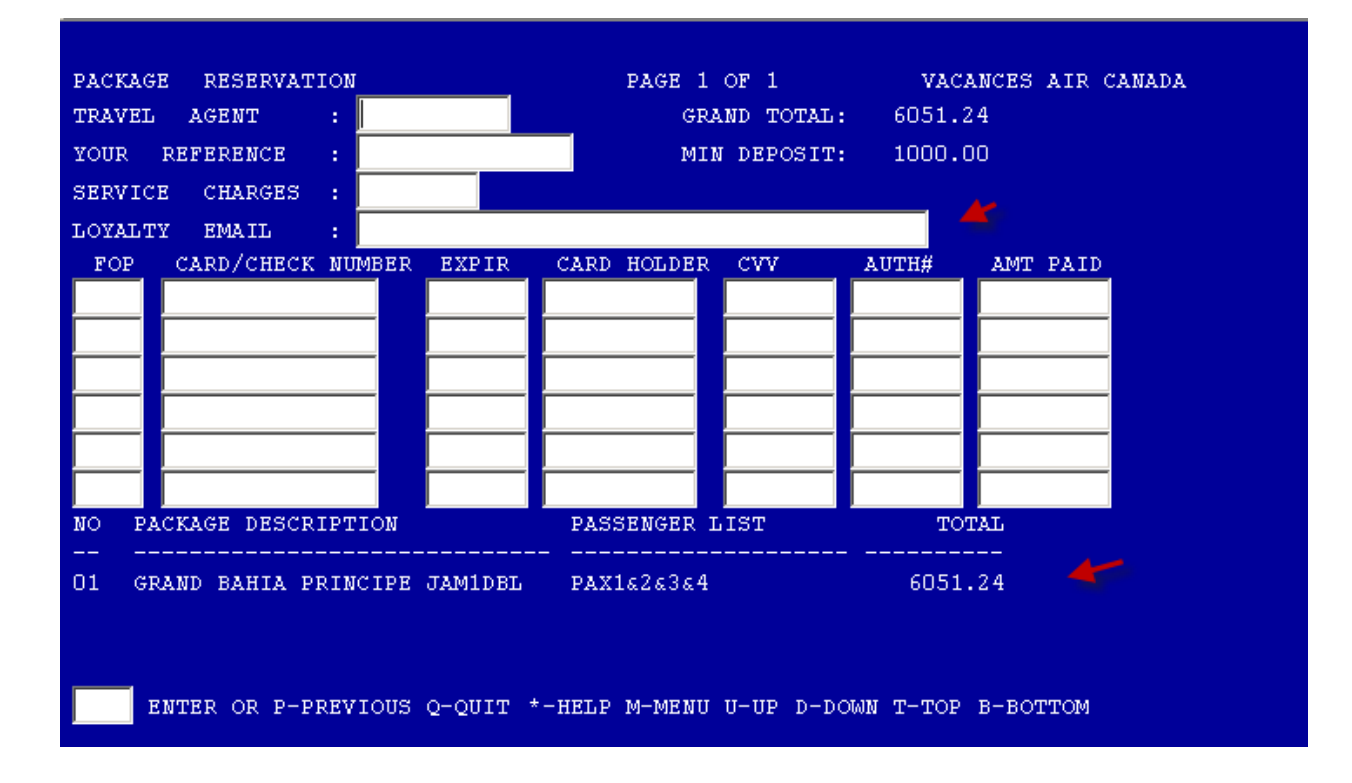

# EXAMPLE OF BOOKING FLOW IN GDS WEB SHOPPING AND AGENT WEBSITE

# sign in: https://vacations.aircanada.com/en/login

Enter your Username and Password then click on Submit.

# Departures after 01 NOV.

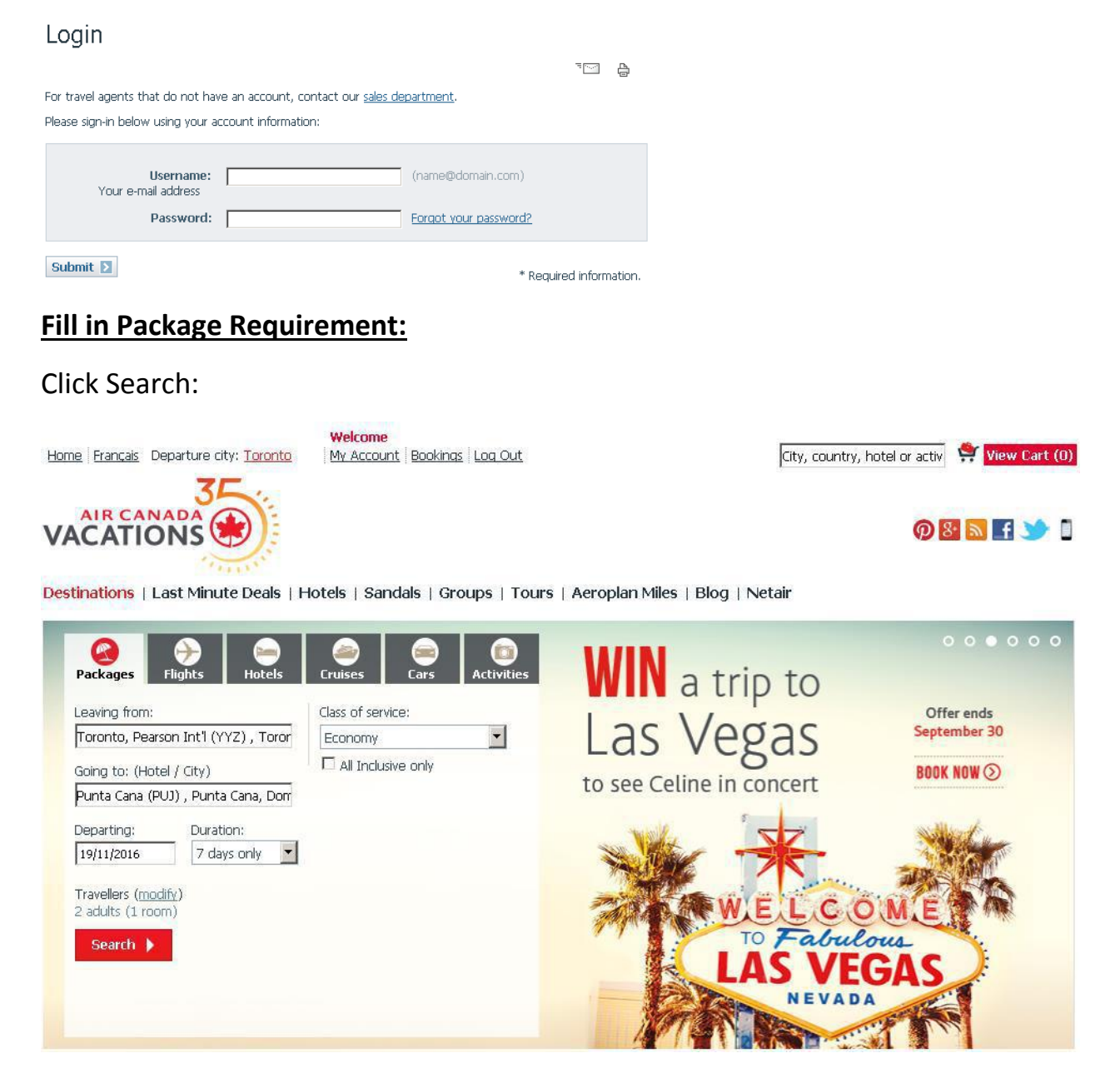

#### One moment, please

#### You are being redirected to Sirev

Your search may take a few minutes. Thank you for your patience!

## Click on: Packages+

| Mozilla Firefox Start Page |   |                                                          |                                                 |                                                                     | 🖨 Support 🛛 🖻 |
|----------------------------|---|----------------------------------------------------------|-------------------------------------------------|---------------------------------------------------------------------|---------------|
| Acv It Agency Account      |   | PACKAGES -                                               |                                                 |                                                                     |               |
| Profile settings           |   | Departure city<br>Toronto                                |                                                 | Arrival city<br>All Countries                                       | ¥             |
| Dashboard                  |   | Departure date           2016/08/12                      |                                                 | Duration<br>5 to 10 days                                            |               |
| Shopping                   |   | Number of adults 2 adults Ade of non-adults (at departue | o dato)                                         | Number of rooms                                                     |               |
| 💭 Packages+                | × |                                                          | (1 to 17 y.o.)                                  |                                                                     |               |
| 🛪 Flights                  |   | Optional criteria - Flight Itiner                        | агу                                             | <u>^</u>                                                            |               |
| 🛏 Hotels                   |   | C Direct Flights Only                                    |                                                 | <ul> <li>All Flights</li> <li>Wait Delay All time delays</li> </ul> |               |
| Access by supplier         |   | Optional criteria                                        |                                                 |                                                                     |               |
| Tours Operators            | < | □ All inclusive package<br>□ Directly on the beach       | Casino                                          | All hotels                                                          | •             |
| 🌲 Alerts & Quotes          |   | Near a golf course                                       | Weddings                                        | All categories                                                      |               |
| \$ Bookings                |   | ☐ With a kitchenette<br>☐ Oceanview<br>☐ Mini-club       | □ Family<br>□ Adults only<br>□ Villa <u>New</u> | All prices                                                          |               |
|                            |   |                                                          |                                                 | SEARCH                                                              |               |

#### **Re-enter Package Requirements:**

Enter package requirement: Orig/ Dest/ Date/ Occ/Hotel or Leave as all hotels.

Click – Search:

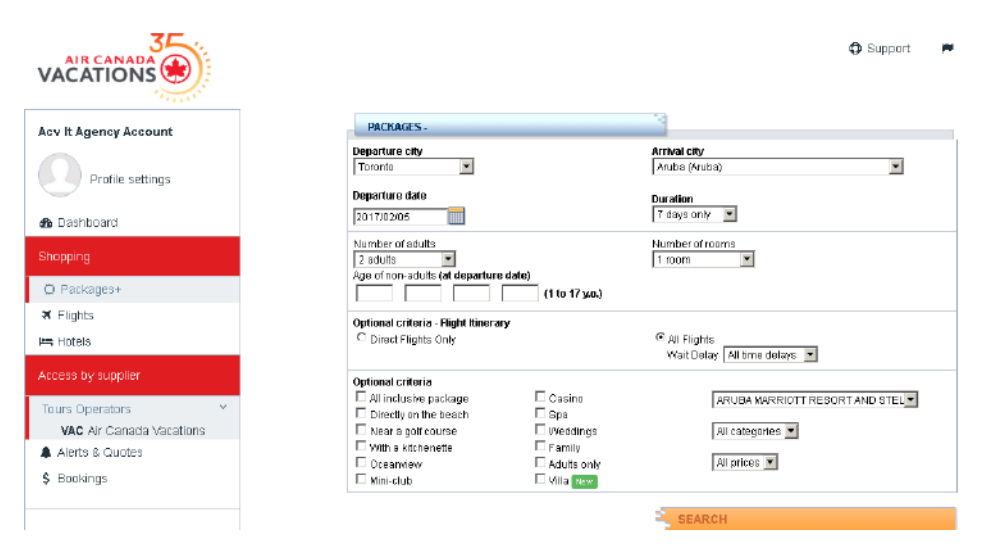

If requested dates are not available you will have the option to choose an available date from the drop down menu.

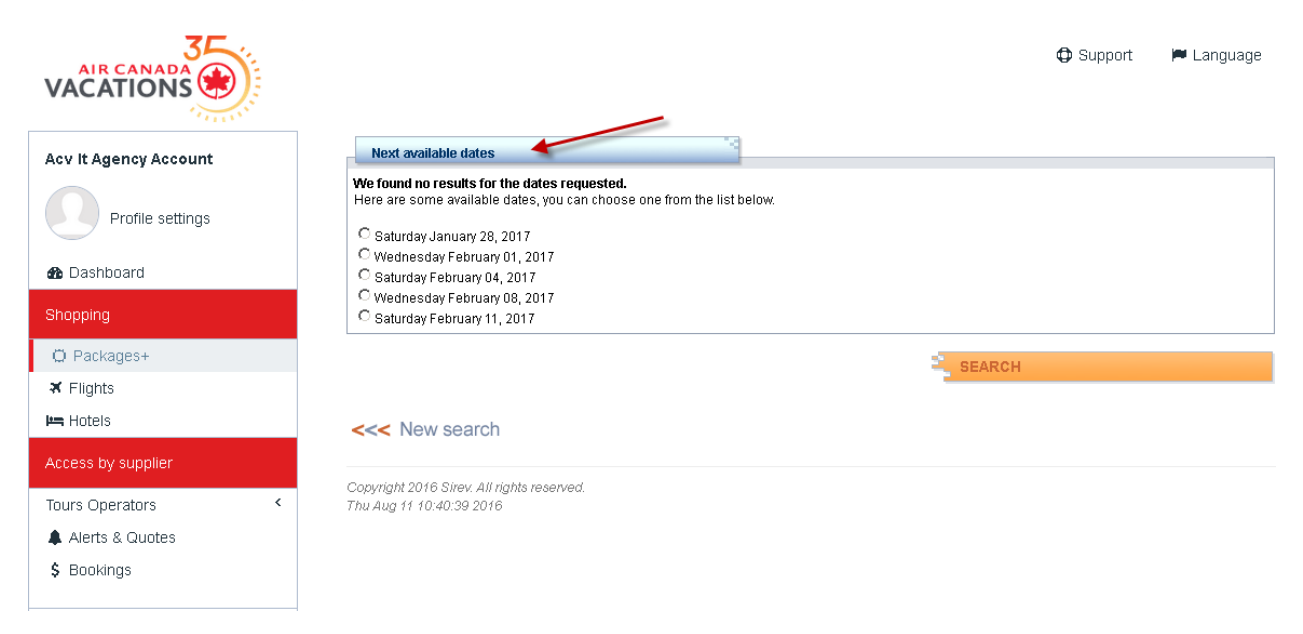

## To choose your room category:

| Click on (WEB)                                   |                                                                                                    |                                                                                                    |
|--------------------------------------------------|----------------------------------------------------------------------------------------------------|----------------------------------------------------------------------------------------------------|
|                                                  |                                                                                                    | 🗘 Support 🛛 🏴 Language                                                                                                    |
| Acv It Agency Account                            | <<< New search                                                                                                  |                                                                                                    |
| Profile settings                                 | Requested Date<br>(Saturday January 28, 2017)                                                                   | Flexible Dates                                                                                                    |
| 🏤 Dashboard                                      | 1 result found                                                                                                  | Sort by : Lowest total price 👱                                                                                                    |
| Shopping<br>○ Packages+<br>ズ Flights<br>⊨ Hotels | SUMMARY<br>Toronto - Aruba (Aruba)<br>Saturday January 28, 2017<br>7 days only<br>2 adults, 1 room<br>Options : | Aruba Marriott Resort And Stellaris *****<br>Casino<br>See hotel on a map<br>See more pictures and videos<br>View month                                                                                                    |
| Access by supplier                               | - At a specific hotel<br>- At any price                                                                         | 図         Room Desc         Nt         TO         Dates         Flight #         Time Join Jarr         Price         Taxes         Total         Grtot         Book                                                                             |
| Tours Operators <                                | REFINE SEARCH                                                                                                   | Supersaver Limited View<br>Room         Xupersaver Limited View<br>Buropean Plan No Meals<br>(Double)         7         VAC         JAN 28         AC1294         08:35         14:40         \$2059         \$730         \$2789         \$5578 |
| \$ Bookings                                      | <b>€</b>                                                                                                    | Limited View Room<br>European Plan No Meals<br>(Double)         7         VAC         JAN 28         AC1294         08:35         14:40         \$2129         \$793         \$2922         \$5844         Revnet                                |
|                                                  | Departure Date :                                                                                                | Gardenview Room<br>European Plan No Meals<br>(Double)         7         VAC         AC1294         08:35         14:40         \$2319         \$823         \$3142         \$6284         Revnet                                                 |
|                                                  | <ul> <li>26/01/2017</li> <li>27/01/2017</li> <li>28/01/2017</li> <li>57290</li> </ul>                           | Partial Oceanwiew Room<br>European Plan No Meals<br>(Double)         7         VAC         AC1294         08:35         14:40         \$2479         \$852         \$3331         \$6662         Revnet                                          |
|                                                  | © 29/01/2017<br>© 30/01/2017<br>Refine                                                                          | Premium Oceanview<br>Room<br>(uropean Plan No Meals<br>(Double)         7         VAC         AA 28         AC1294         08:35         14:40         \$2609         \$880         \$3489         \$6978         Revnet                         |
|                                                  |                                                                                                    | E See all 5 result                                                                                                    |

# Verify Package Information Requested:

Click - Continue:

| Acv It Agency Account           Outbound         TORONTO         Saturday January 28, 2017         Inbut | <b>und</b> - ARUBA - Saturday February 04, 2017 |
|----------------------------------------------------------------------------------------------------|-------------------------------------------------|
| Outbound - TORONTO - Saturday January 28, 2017 Inbu                                                      | ound - ARUBA - Saturday February 04, 2017       |
|                                                                                                    |                                                 |
| Profile settings Hotel - ARUBA MARRIOTT RESORT AND<br>STELLARIS CASINO - SSLIMITED / EP Sup              | <b>plier</b> - Air Canada Vacations             |
| Dashboard     Number of adults: 2      Age: 40     40                                                    |                                                 |
| Shopping Ages of non-adults : (at departure date)                                                        |                                                 |
| Ö Packages+                                                                                              |                                                 |
| X Flights                                                                                                |                                                 |
| Hotels                                                                                                   |                                                 |
| Access by supplier Copyright 2016 Sirev. All rights reserved.<br>Thu Aug 11 10:45:02 2016                |                                                 |
| Tours Operators <                                                                                        |                                                 |
| Alerts & Quotes                                                                                          |                                                 |
| \$ Bookings                                                                                              |                                                 |

Review Pricing/ Flight times/ Hotel Name and Category.

# To confirm reservation:

# Click on Continue.

|                       |                                        |                                            |                    |                |                                        |                  |                   |                  |                   | Support               |
|-----------------------|----------------------------------------|--------------------------------------------|--------------------|----------------|----------------------------------------|------------------|-------------------|------------------|-------------------|-----------------------|
| Acv It Agency Account | PACKAGES                               | - Availability and                         | price confirm      | nation         | -                                      |                  |                   |                  |                   |                       |
|                       | <b>Departure cit</b><br>TORONTO (Y     | <b>y - Arrival city</b><br>YZ) - ARUBA (AU | A)                 | Date<br>28JAN2 | <b>FI</b><br>017 A                     | ight #<br>01294  | <b>Class</b><br>Y | Depart.<br>08:15 | . time            | Arrival time<br>14:20 |
| Prome settings        | ARUBA (AUA)                            | - TORONTO (YY                              | Z)                 | 04FEB2         | 017 A                                  | 01295            | Y                 | 15:05            |                   | 19:25                 |
| Dashboard Shopping    | Hotel<br>ARUBA MARI<br>CASINO<br>Aruba | RIOTT RESORT N                             | STELLARIS          |                | Occupar<br>DOUBLE                      | icy<br>OCCUI     | PANCY             |                  |                   |                       |
| D Packages+           | Description                            |                                            |                    |                |                                        | Supplie          | er<br>Node Vise   | otiono           |                   |                       |
| ¥ Flights<br>➡ Hotels | ADULT(S)                               | Price<br>\$ 2059.00                        | Taxes<br>\$ 742.76 | Total<br>CAD   | w⊑)<br><b>per pass</b> i<br>\$ 2801.76 | air Car<br>enger | lada vac          | Nb<br>x 2        | TOTAL<br>CAD \$ 5 | 603.52                |
| ccess by supplier     |                                        | L.                                         |                    |                |                                        |                  |                   |                  | Shor              | w Comm. Bo            |
| ours Operators <      |                                        |                                            |                    |                |                                        |                  |                   |                  |                   |                       |
| Alerts & Quotes       |                                        |                                            |                    |                |                                        |                  |                   |                  |                   |                       |
| \$ Bookings           |                                        |                                            |                    |                |                                        |                  |                   |                  |                   | CONT                  |

# **Booking Tickets - All Orlando Packages:**

To Book Magic Your Way / Hopper Passes / Bush Garden / Sea World / Legoland

(Optional Meal Plan Disney Hotels Only).

# Select room category and click on Web:

|   | Clarion Suites Maingate<br>See hotel on a map<br>See more pictures and videos<br>View month |   |     |                  |                    |                | ****           |                |                |                           |        |               |
|---|---------------------------------------------------------------------------------------------|---|-----|------------------|--------------------|----------------|----------------|----------------|----------------|---------------------------|--------|---------------|
| Q | Room Desc                                                                                   | M | TO  | Dates            | Flight #           | Time<br>dep.   | Time<br>arr.   | Price          | Taxes          | Total                     | Grtot  | Book          |
| 1 | <mark>Suite</mark><br>European Plan No Meals<br>(Double)                                    | 7 | VAC | NOV 21<br>NOV 28 | AC1860*<br>AC1867* | 08:30<br>20:35 | 11:29<br>23:20 | \$566<br>\$749 | \$163<br>\$169 | \$729<br><del>\$918</del> | \$1458 | Revnet<br>WEB |

|   | Disneys<br>See hotel of<br>View more       | Al<br>n a i<br>nth | l Sta<br>map | ar Movi          | es       |                |                |                            |                           |                  |        |               |
|---|--------------------------------------------|--------------------|--------------|------------------|----------|----------------|----------------|----------------------------|---------------------------|------------------|--------|---------------|
| Ħ | Room Desc                                  | NI                 | TO           | Dates            | Flight # | Time<br>dep.   | Time<br>arr    | Price                      | Taxes                     | Total            | Grtot  | Book          |
| ł | Room<br>European Plan No Meals<br>(Double) | 7                  | VAC          | NOV 21<br>NOV 28 | AC1860*  | 08:30<br>20:35 | 11:29<br>23:20 | \$948<br><del>\$1139</del> | \$131<br><del>\$136</del> | \$1079<br>\$1275 | \$2158 | Revnet<br>WEB |

| PACKAGES - Passenge                                                              | ers information       |                                              |
|----------------------------------------------------------------------------------|-----------------------|----------------------------------------------|
| Outbound - TORONTO -<br>2016                                                     | Monday November 21,   | Inbound - ORLANDO - Monday November 28, 2016 |
| Hotel - DISNEYS ALL ST/                                                          | AR MOVIES - ROOM / EP | Supplier - Air Canada Vacations              |
| Number of adults :<br>Ages of non-adults :<br>(at departure date)<br>Occupancy : | 2      Age: 40 40     |                                              |

| PACKAGES - Availability and price confirmation                                                  |     |                                       |                               |                   |                              |                       |  |  |  |  |
|-------------------------------------------------------------------------------------------------|-----|---------------------------------------|-------------------------------|-------------------|------------------------------|-----------------------|--|--|--|--|
| Departure city - Arrival city         Date           TORONTO (YYZ) - ORLANDO (MCO)         21N0 |     | <b>)</b><br>OV2016                    | Flight #<br>AC1860            | <b>Class</b><br>Y | <b>Depart. time</b><br>08:30 | Arrival time<br>11:29 |  |  |  |  |
| ORLANDO (MCO) - TORONTO (YYZ)                                                                   | 28N | OV2016                                | AC1867                        | Y                 | 20:35                        | 23:20                 |  |  |  |  |
| Hotel<br>DISNEY ALL STAR MOVIES RESORT<br>Orlando                                               |     | Occupan<br>DOUBLE                     | <b>cy</b><br>Occupan          | СҮ                |                              |                       |  |  |  |  |
| <b>Check-in</b><br>Monday 21 November, 2016                                                     |     | Check-out<br>Monday 28 November, 2016 |                               |                   |                              |                       |  |  |  |  |
| Description<br>Standard Room European Plan (Str                                                 | RD) |                                       | <b>Supplier</b><br>Air Canada | a Vacatio         | ins                          |                       |  |  |  |  |

Select Passes or Meal Plan Option:

Click on recalculate

| Remarks and Options #2 :                                                                                                    |                                          |
|----------------------------------------------------------------------------------------------------|------------------------------------------|
| O DECLINED                                                                                                    | 0.00                                     |
| O No Meal Plan 🛛 🖌 🖌                                                                                                    | 0.00                                     |
| O Disney Quick Service Dining Plan                                                                                                    | 393.00\$                                 |
| O Disney Dining Plan                                                                                                    | 563.00\$                                 |
| C Disney Deluxe Dining Plan                                                                                                    | 1009.00\$                                |
|                                                                                                    |                                          |
| Remarks and Options #3 :                                                                                                    |                                          |
| Remarks and Options #3 :<br>O DECLINED                                                                                                    | 0.00                                     |
| Remarks and Options #3 :<br>O DECLINED     O 3 Day Magic Your Way Base Ticket                                                                                                    | 0.00<br>425.00\$                         |
| Remarks and Options #3 :<br><ul> <li>DECLINED</li> <li>3 Day Magic Your Way Base Ticket</li> <li>4 Day Magic Your Way Base Ticket</li> </ul>                                           | 0.00<br>425.00\$<br>446.00\$             |
| Remarks and Options #3 :<br><ul> <li>DECLINED</li> <li>3 Day Magic Your Way Base Ticket</li> <li>4 Day Magic Your Way Base Ticket</li> <li>5 Day Magic Your Way Base Ticket</li> </ul> | 0.00<br>425.00\$<br>446.00\$<br>461.00\$ |

# Click on Continue:

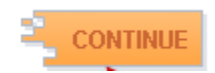

Enter Passenger Information as shown on Passport.

Mandatory field (asterisk\*) must be completed.

| VACATIONS             |                                                                                        | 🗘 Suppor        | t 🏓 Language        |
|-----------------------|----------------------------------------------------------------------------------------|-----------------|---------------------|
| Acv It Agency Account | * Indicate mandatory fields Passengers information:                                    |                 |                     |
| Profile settings      | *Title *Last Name *First Name Middle Name                                              | *Birth Date     | Frequent flyer num. |
| 🏚 Dashboard           |                                                                                        | AGE 40 Day Vear | •                   |
| Shapping              | Prease make screen a names maker names on passports or proof of diazensity.            |                 |                     |
| O Packages+           | City:                                                                                  |                 |                     |
| ¥ Flights             | Postal Code :                                                                          |                 |                     |
| 🛏 Hotels              | Country: Canada                                                                        |                 |                     |
| Access by suppler     | More phone : 4 1 2 2 2 2 2 2 2 2 2 2 2 2 2 2 2 2 2 2                                   |                 |                     |
| Tours Operators <     | Cell Phone : ()                                                                        |                 |                     |
| 🌲 Alerts & Quotes     |                                                                                        |                 |                     |
| \$ Bookings           | The sustomer has read and accepted the conditions.                                     |                 |                     |
|                       | *Agent email:<br>Agent name :<br>Additual emarks :<br>(domande not can to<br>supplers) |                 |                     |

Verify Destination/ Flight Times/ Hotel Name and Category Booked/ Price/Balance Due Date/EBB if applicable.

| PACKAGES - Reservation                                                                                                    |                                 | °                                                                                     |                                                                |                   |                                                |                                 |
|----------------------------------------------------------------------------------------------------|---------------------------------|---------------------------------------------------------------------------------------|----------------------------------------------------------------|-------------------|------------------------------------------------|---------------------------------|
| <b>Departure city - Arrival city</b><br>TORONTO (YYZ) - ARUBA (AUA)                                                                                                    | Date<br>28JAN201                | Fli<br>7 AC                                                                           | ight #<br>01294                                                | <b>Class</b><br>Y | Depart. time<br>08:15                          | Arrival time<br>14:20           |
| ARUBA (AUA) - TORONTO (YYZ)                                                                                                    | 04FEB201                        | 7 A0                                                                                  | 01295                                                          | Y                 | 15:05                                          | 19:25                           |
| Hotel<br>ARUBA MARRIOTT RESORT N STELLARIS CASIN<br>Aruba                                                                                                    | 0                               | Occupancy<br>DOUBLE OC                                                                | CUPANCY                                                        | (                 |                                                |                                 |
| Description<br>SUPER SAVER LIMITED VIEW EUROPEAN PLAN                                                                                                    | (SAVE)                          |                                                                                       | Supplier<br>Air Canad                                          | la Vacations      | 3                                              |                                 |
| Price 1<br>ADULT(s) \$ 2059.00 5<br>GRAND TOTAL :                                                                                                    | <b>axes Total</b><br>742.76 CAD | per passeng<br>\$ 2801.76                                                             | er                                                             |                   | Nb TOTAL<br>x 2 CAD \$ 5603.5<br>CAD \$ 5603.5 | 2 2                             |
| Supplier regular price:<br>Taxes:<br>Commission:<br>Commission taxes (GST):<br>Commission taxes (HST):<br>Profit:<br>Total Net:<br>Minimum deposit :<br>Balance date : |                                 | \$4118<br>\$1485<br>\$329.<br>\$16.4<br>\$329.<br>\$5224<br>\$5224<br>\$500.<br>Monda | 1.00<br>5.52<br>44<br>7<br>8<br>44<br>1.73<br>00<br>ay October | 31, 2016          |                                                | Hide Comm. Box ᆼ                |
|                                                                                                    | Payment #1                      |                                                                                       |                                                                | Pay               | ment #2                                        |                                 |
| *Payment type :                                                                                                    | •                               |                                                                                       |                                                                |                   | •                                              |                                 |
| Card holder :                                                                                                    |                                 |                                                                                       |                                                                |                   |                                                |                                 |
| Card type :<br>Card or cheque number :                                                                                                    | Please select                   |                                                                                       |                                                                | 1 Ph              | ease select 🔄                                  |                                 |
| Security number (example) :                                                                                                    |                                 |                                                                                       |                                                                |                   |                                                |                                 |
| Expiration date :<br>Amount :                                                                                                    | mm 💌 yyyy<br>\$                 | •                                                                                     |                                                                | [mi<br>\$         | m 💌 yyyy 💌                                     |                                 |
| AGENT - REWARDS                                                                                                    | - 4                             |                                                                                       |                                                                |                   |                                                |                                 |
| Agent Email (ACV&ME Rewards) : 🛛 🐇                                                                                                    |                                 |                                                                                       |                                                                |                   | AC'<br>REV                                     | <mark>V&amp;ME⊛</mark><br>VARDS |
|                                                                                                    |                                 |                                                                                       | *Plea                                                          | se do not c       | lick 'BOOK' twice to                           | BOOK avoid double bookings      |

# For Agent – (ACV&ME Rewards):

To accumlate points Agent Email must be enterd :

Click on BOOK to complete Reservation.

| PACKAGES - Reservation                                                                                                    | 1                                                                     |                                                                                                    |                   |                                                |                       |
|----------------------------------------------------------------------------------------------------|-----------------------------------------------------------------------|----------------------------------------------------------------------------------------------------|-------------------|------------------------------------------------|-----------------------|
| <b>Departure city - Arrival city</b><br>TORONTO (YYZ) - ARUBA (AUA)                                                                                                    | <b>Date</b><br>28JAN2017                                              | Flight #<br>AC1294                                                                                             | <b>Class</b><br>Y | <b>Depart. time</b><br>08:15                   | Arrival time<br>14:20 |
| ARUBA (AUA) - TORONTO (YYZ)                                                                                                    | 04FEB2017                                                             | AC1295                                                                                                    | Y                 | 15:05                                          | 19:25                 |
| Hotel<br>ARUBA MARRIOTT RESORT N STELLARIS CASI<br>Aruba                                                                                                    | NO OCCUP<br>DOVE                                                      | D <b>ancy</b><br>BLE OCCUPANC                                                                                  | Υ                 |                                                |                       |
| Description<br>SUPER SAVER LIMITED VIEW EUROPEAN PLA                                                                                                    | N (SAVE)                                                              | <b>Supplier</b><br>Air Cana                                                                                    | da Vacation:      | S                                              |                       |
| ADULT(s) \$ 2059.00<br>GRAND TOTAL :                                                                                                    | Taxes         Total per pass           \$ 742.76         CAD \$ 2801. | ssenger<br>76                                                                                                  |                   | Nb TOTAL<br>x 2 CAD \$ 5603.5<br>CAD \$ 5603.5 | 52<br>52              |
| Supplier regular price:<br>Taxes:<br>Commission:<br>Commission taxes (GST):<br>Commission taxes (HST):<br>Profit:<br>Total Net:<br>Minimum deposit :<br>Balance date : |                                                                       | \$4118.00<br>\$1485.52<br>\$329.44<br>\$16.47<br>\$32.88<br>\$329.44<br>\$5224.73<br>\$500.00<br>Monday Octobe | r 31, 2016        |                                                | Hide Comm. Box ⊝      |
| *Payment type :<br>Card holder :<br>Card type :<br>Card or cheque number :<br>Security number (example) :<br>Expiration date :<br>Amount :                             | Payment #1                                                            |                                                                                                    | Pay<br>           | Ament #2                                       |                       |
|                                                                                                    | 14                                                                    |                                                                                                    |                   |                                                |                       |

| AGENT - REWARDS                    |                   |
|------------------------------------|-------------------|
| Agent Email (ACV&ME Rewards) : 🛛 🗲 | ACV&ME<br>REWARDS |

\*Please do not click 'BOOK' twice to avoid double bookings